# Резервное копирование

# и восстановление почтовой системы

# **CommuniGate Pro**

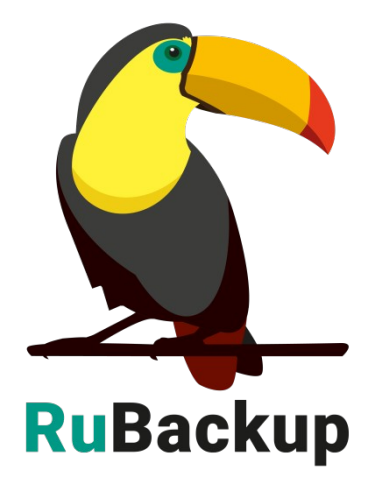

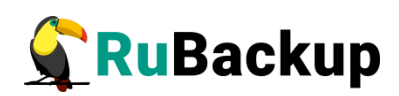

# Содержание

| Введение                                        | 3  |
|-------------------------------------------------|----|
| Установка клиента RuBackup                      | 4  |
| Удаление клиента RuBackup                       | 7  |
| Мастер-ключ                                     | 8  |
| Защитное преобразование резервных копий         | 9  |
| Использование Менеджера администратора RuBackup | 10 |
| Использование Менеджера клиента RuBackup (RBC)  | 20 |
| Утилиты командной строки клиента RuBackup       | 26 |
| Восстановление резервной копии                  | 27 |
| Гранулярное восстановление                      |    |

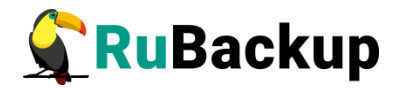

# Введение

Система резервного копирования RuBackup позволяет выполнять полное, инкрементальное и дифференциальное резервное копирование конфигурации *CommuniGate Pro версии 6.3*, всех писем пользователей и писем отдельных пользователей.

Полное резервное копирование — это создание резервной копии всех данных из исходного набора, независимо от того, изменялись данные или нет с момента выполнения последней полной резервной копии.

Инкрементальное резервное копирование сохраняет только данные, изменённые со времени выполнения предыдущей инкрементальной резервной копии, а если такой нет, то со времени выполнения последней полной резервной копии.

**Дифференциальное резервное копирование** сохраняет только данные, изменённые со времени выполнения предыдущего полного резервного копирования.

Система резервного копирования RuBackup позволяет использовать режим дедупликации при создании резервных копий конфигурации и писем *CommuniGate Pro.* Режим дедупликации обеспечивается совместной работой клиента и сервера резервного копирования RuBackup (подробнее в документе «Дедупликация в RuBackup»).

Система резервного копирования RuBackup позволяет выполнять непрерывную репликацию конфигурации *CommuniGate Pro* на удаленный хост. Эта возможность позволяет минимизировать время восстановления информационных систем, т. к. для восстановления функциональности требуется только сделать реплику источника данных доступным для работы (подробнее в документе «Непрерывная удаленная репликация»).

Резервное копирование выполняется по заранее заданным правилам в глобальном расписании RuBackup, а так же в соответствии с правилами локального расписания клиента, если это разрешено клиенту администратором RuBackup. Также клиенту доступно срочное резервное копирование конфигурации или писем *CommuniGate Pro*, но в этом случае выполняется полное резервное копирование выбранного ресурса.

Восстановление резервной копии возможно по инициативе клиента. Для восстановления данных пользователь должен ввести пароль, позволяющий выполнить восстановление.

Полное резервное копирование может быть выполнено с применением сжатия на стороне клиента или на стороне сервера RuBackup. Кроме того, возможно провести защитное преобразование резервной копии выбранным алгоритмом (см. раздел «Защитное преобразование резервных копий»).

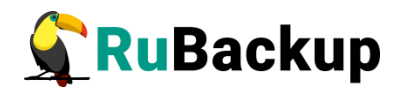

# Установка клиента RuBackup

Для возможности резервного копирования при помощи RuBackup на сервер должен быть установлен клиент RuBackup и модули резервного копирования: *rb\_module\_communigate\_pro*, *rb\_module\_communigate\_pro\_mail*. Подробно процедура установки клиента описана в документе «Руководство по установке серверов резервного копирования и Linux клиентов RuBackup».

Установка модуля производится при помощи следующей команды (имя пакета может отличаться в зависимости от используемой операционной системы):

# dpkg -i rubackup-communigate-pro.deb

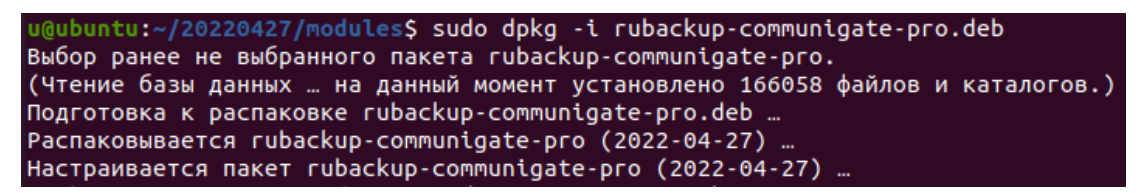

Для работы с модулем CommuniGate Pro необходимо настроить конфигурационный файл:

#### opt/rubackup/etc/rb\_communigate\_pro.conf

В параметре communigate\_management\_script необходимо указать, где находится управляющий скрипт сервера CommuniGate.

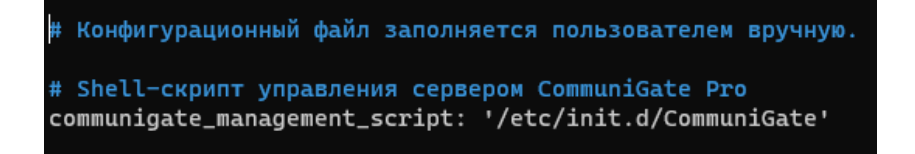

Для работы с модулем CommuniGate Pro Mail необходимо настроить конфигурационный файл:

#### opt/rubackup/etc/rb\_communigate\_pro\_mail.conf

следующим образом (заполняется пользователем вручную):

```
CG_server_address: `localhost`
CG_server_port: 106
admin_login: 'postmaster'
admin_password: '12345'
```

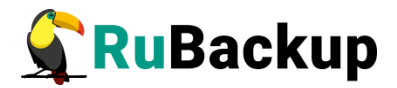

Параметры конфигурации:

CG\_server\_address - IP-адрес почтового сервера CommuniGate Pro

CG\_server\_port - Порт почтового сервера CommuniGate Pro

admin\_login - логин администратора почтового сервера CommuniGate Pro

admin\_password – пароль администратора почтового сервера CommuniGate Pro

### Обновление конфигурационного файла

При необходимости вы можете обновить модуль резервного копирования CommuniGate Pro. При этом обновится конфигурационный файл модуля.

Новая версия модуля содержит конфигурационный файл, параметры которого могут отличаться от текущей версии, поэтому при обновлении модуля на новую версию также обновляется и его конфигурационный файл. Для переноса значений параметров настроек из старого конфигурационного файла в новый предусмотрен механизм слияния конфигурационных файлов.

Может существовать 3 версии конфигурационного файла:

• /opt/rubackup/etc/rb\_communigate\_pro.conf — текущий конфигурационный файл модуля. После слияния будет переименован в rb\_communigate\_pro\_old.conf.

• /opt/rubackup/etc/rb\_communigate\_pro\_old.conf — старый конфигурационный файл который был загружен в предыдущее обновление или при установке модуля.

• /opt/rubackup/etc/rb\_communigate\_pro\_upgrade.conf — конфигурационный файл обновления. Должен быть создан вручную.

Механизм слияния конфигурационных файлов запускается автоматически при обновлении пакета deb или rpm.

### Автоматическое обновление конфигурационного файла

Автоматическое обновление конфигурационного файла выполняется при обновлении пакетов deb или rpm и не требует действий от пользователя.

Порядок автоматического обновления:

1. Текущий конфигурационный файл rb\_communigate\_pro.conf переименовывается в rb\_communigate\_pro\_old.conf.

2. Создается файл /opt/rubackup/etc/rb\_communigate\_pro.conf, который далее будет использован в качестве текущего.

3. В созданный файл rb\_communigate\_pro.conf добавляются параметры конфигурационного файла, которые поставляются в пакете deb

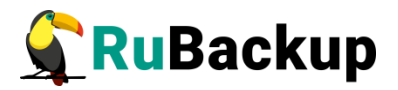

или rpm. При этом все параметры закомментированы (выставлен символ # перед каждой строкой).

4. Происходит слияние старого конфигурационного файла, конфигурационного файла обновления, и нового конфигурационного файла, который поставляется в пакете, при этом:

• Значение каждого параметра берется из конфигурационного файла обновления.

- Если в конфигурационном файле обновления параметра нет, то значение берется из старого конфигурационного файла.
- Если в старом конфигурационном файле значение параметра отсутствует, то такое значение:

• Добавляется, если это обязательный параметр. Добавляется без значения.

• Не добавляется, если настройка не обязательная.

• Если у обязательного параметра нет значения, то при установке пакета возникнет ошибка. Информацию об ошибке можно посмотреть в логе установки:

[2024-03-18 12:11:52] Info: UpgradeConfig options.configs\_list: /media/nik/Special/resource/test/ol [2024-03-18 12:11:52] Error: Variable 'host' is mandatory and has not value. Module cannot be used [2024-03-18 12:11:52] Error: Variable 'port' is mandatory and has not value. Module cannot be used

В результате автоматического обновления будет обновлен конфигурационный файл rb\_communigate\_pro.conf. Модуль CommuniGate Pro будет готов к работе.

При слиянии конфигурационных файлов будут удалены все комментарии из старого конфигурационного файла.

Если при обновлении конфигурационного файла возникли ошибки, то пользователю необходимо проверить корректность /opt/rubackup/etc/rb\_communigate\_pro.conf и при необходимости заполнить параметры вручную.

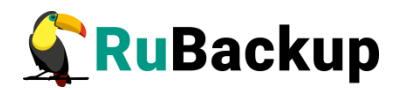

# Удаление клиента RuBackup

Удаление клиента RuBackup возможно из-под учетной записи с административными правами.

Удалить сервис rubackup-client:

- # systemctl disable rubackup-client
- # systemctl daemon-reload

Удалить клиента RuBackup и модули *rb\_module\_communigate\_pro*, *rb\_module\_communigate\_pro\_mail* можно следующим способом:

- # apt remove rb\_module\_communigate\_pro
- # apt remove rubackup-client

Если есть необходимость удалить клиента RuBackup из конфигурации системы резервного копирования, то это может сделать системный администратор RuBackup с помощью Менеджера администратора RBM.

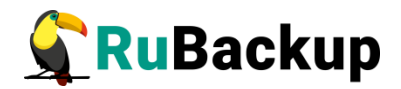

# Мастер-ключ

В ходе инсталляции будет создан мастер-ключ для защитного преобразования резервных копий и ключи для электронной подписи, если электронную подпись предполагается использовать.

Важно! При потере ключа вы не сможете восстановить данные из резервной копии, если последняя была преобразована с помощью защитных алгоритмов.

Важно! Ключи рекомендуется после создания скопировать на внешний носитель, а так же распечатать бумажную копию и убрать её в надёжное место.

Мастер-ключ рекомендуется распечатать при помощи утилиты *hexdump*, так как он может содержать не отображаемые на экране символы:

root@btrfs:~# hexdump /opt/rubackup/keys/master-key 0000000 5415 6c42 5f7c d676 070a fc49 5aa8 509c 0000010 aa17 9b6f 59eb c54d a3f3 2874 3a5d e008 0000020

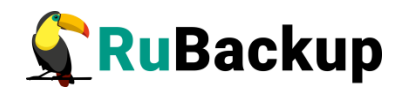

# Защитное преобразование резервных

### копий

При необходимости ваши резервные копии могут быть преобразованы на клиенте сразу после выполнения резервного копирования. Таким образом, важные данные будут недоступны для администратора RuBackup или других лиц, которые могли бы получить доступ к резервной копии (например, на внешнем хранилище картриджей ленточной библиотеки или на площадке провайдера облачного хранилища для ваших резервных копий).

Выбрать тип защитного преобразования можно в Менеджере администратора Rubackup при создании правила или стратегии (подробнее в документе «Руководство системного администратора Rubackup»).

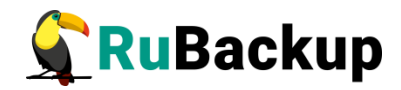

# Использование Менеджера

### администратора RuBackup

Оконное приложение «Менеджер администратора RuBackup» (RBM) предназначено для общего администрирования серверной группировки RuBackup, управления клиентами резервного копирования, глобальным расписанием резервного копирования, хранилищами резервных копий и пр. RBM может быть запущено администратором на основном сервере резервного копирования RuBackup.

Запуск RBM:

Вариант 1:

# sudo LD\_LIBRARY\_PATH=/opt/rubackup/lib /opt/rubackup/bin/rbm

Вариант 2:

# ssh -X root@you\_rubackup\_server

# /opt/rubackup/bin/rbm

В открывшемся окне «Аутентификация» необходимо ввести наименование сервера Rubackup, имя пользователя и пароль (рисунок 11).

После нажатия кнопки «Войти» откроется окно RBM (рисунок 1):

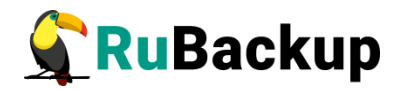

| RuBackup manager (wa astra) 📃 💿 X |
|-----------------------------------|
|                                   |
|                                   |
|                                   |
|                                   |
|                                   |
| <u>\$</u>                         |
| RuBackup Manager                  |
| Имя сервера                       |
| Введите Ваш сервер                |
| Имя пользователя                  |
| Введите Ваш логин                 |
| Пароль                            |
| Введите Ваш пароль 🔹              |
| BOĂTA                             |
|                                   |
|                                   |
|                                   |
|                                   |
|                                   |
|                                   |
|                                   |
|                                   |
|                                   |

### Рисунок 1

|                         |                              |                       |                              | RuBackup manager (     | ia rbserver)           |                            |                                |             | (           | - • ×     |
|-------------------------|------------------------------|-----------------------|------------------------------|------------------------|------------------------|----------------------------|--------------------------------|-------------|-------------|-----------|
| 🗣 Ru Backup             |                              |                       |                              |                        |                        |                            |                                |             |             | 8 🐵       |
| G                       | Поиск 👲 🕲                    | Задачи Правила        | Правила стратегии Репозитор  | рий Удалённая репликац | ия План восстановления |                            |                                |             |             |           |
| 🖵 Объекты               | <ul> <li>rbserver</li> </ul> | Р 🔄 Журнал клиентских | сопераций 🔄 Журнал серверных | к операций 🛛 🔀 Прерва  | ть 🌀 Перезапустить 💿   | Удалить устаревшие 🔋 Удали | ть ошибочные 🔋 Удалить прер    | ванные      |             | ₿         |
| 🗐 Стратегии             |                              | ID Tun                | ID клиента. Имя клиента. HW  | /ID Статус             | Тип ресурса Ресурс     | ID правила ID стратегии 🖡  | 1мя пула – Тип РК – Шифрование | Создано Ста | тус изменён | Статус по |
| 🗏 Глобальное расписание |                              |                       |                              |                        |                        |                            |                                |             |             |           |
| 🖻 Удалённая репликация  |                              |                       |                              |                        |                        |                            |                                |             |             |           |
| 🕞 Репозиторий           |                              |                       |                              |                        |                        |                            |                                |             |             |           |
| 🖾 Очередь задач         |                              |                       |                              |                        |                        |                            |                                |             |             |           |
| 🖽 Серверы RuBackup      |                              |                       |                              |                        |                        |                            |                                |             |             |           |
| 🖼 Журналы               |                              |                       |                              |                        |                        |                            |                                |             |             |           |
| & Администрирование     |                              |                       |                              |                        |                        |                            |                                |             |             |           |
|                         |                              |                       |                              |                        |                        |                            |                                |             |             |           |
|                         |                              |                       |                              |                        |                        |                            |                                |             |             |           |
|                         |                              |                       |                              |                        |                        |                            |                                |             |             |           |
|                         |                              |                       |                              |                        |                        |                            |                                |             |             |           |
|                         |                              |                       |                              |                        |                        |                            |                                |             |             |           |
|                         |                              |                       |                              |                        |                        |                            |                                |             |             |           |
|                         |                              |                       |                              |                        |                        |                            |                                |             |             |           |
|                         |                              |                       |                              |                        |                        |                            |                                |             |             |           |
|                         |                              |                       |                              |                        |                        |                            |                                |             |             |           |
|                         |                              |                       |                              |                        |                        |                            |                                |             |             |           |
|                         |                              |                       |                              |                        |                        |                            |                                |             |             |           |
|                         |                              |                       |                              |                        |                        |                            |                                |             |             |           |
|                         |                              |                       |                              |                        |                        |                            |                                |             |             |           |
| A rubackup@rbserver     | 4                            | 4                     |                              |                        |                        |                            |                                |             |             | Þ         |

Рисунок 2

Для определения статуса клиента необходимо перейти на вкладку Администрирование — Клиенты (рисунок 3):

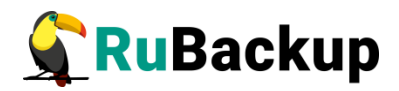

|                         |                                | RuBackup manager (H                     | ia astra)                                     |                                    | - • * |
|-------------------------|--------------------------------|-----------------------------------------|-----------------------------------------------|------------------------------------|-------|
| 🗣 Ru Backup             |                                |                                         |                                               |                                    | 8 @   |
| £                       |                                |                                         |                                               | 0                                  | A     |
| 🖵 Объекты               | Пользователи                   |                                         |                                               |                                    |       |
| 🗐 Стратегии             | 0                              | 0.00 5-11-12-11                         | 0-0                                           | 000                                |       |
| 🗏 Глобальное расписание | Пользователи                   | пользователей                           | Супервайзеры                                  | Сопровождающие                     |       |
| 🖻 Удалённая репликация  |                                |                                         |                                               |                                    |       |
| 🕞 Репозиторий           | Администраторы                 |                                         |                                               |                                    |       |
| 🖾 Очередь задач         | - <b>-</b> @-                  |                                         |                                               |                                    |       |
| 🗄 Серверы RuBackup      | Объекты                        |                                         |                                               |                                    |       |
| 🖼 Журналы               |                                | <b>9</b> 1 <b>9</b>                     |                                               |                                    |       |
| & Администрирование     | Клиенты                        |                                         | Медиасерверы                                  |                                    |       |
|                         | Хранилища                      |                                         |                                               |                                    |       |
|                         | Пулы                           | Группы пулов                            | Подмена пулов                                 | Локальные<br>файловые<br>хранилища |       |
|                         | Блочные<br>устройства          | Облака                                  | Ленточные<br>картриджи                        | Ленточные библиотеки               |       |
|                         | Очереди                        |                                         |                                               |                                    |       |
|                         | Очередь задач                  | Очередь задач<br>ленточных<br>библиотек | Очередь задач<br>взаимодействия с<br>облаками | Очередь уведомлений                |       |
|                         | Планы                          |                                         |                                               |                                    |       |
|                         | План аварийного восстановления | План текущего обслуживания              |                                               |                                    |       |
| ∆ rubackup⊛localhost    |                                |                                         |                                               |                                    | ¥     |

Рисунок 3

При этом откроется окно (рисунок 4).

Если клиент RuBackup установлен, но не авторизован, в верхней части окна RBM кнопка «Неавторизованные клиенты» будет активна.

Все новые клиенты должны быть авторизованы в системе резервного копирования RuBackup.

|                                                                                                    |     |          |       |              |             |          | RuBackup manag   | er (на node | 190)              |             |                    | RuBackup manager (Ha node 190) |                  |           |        |  |  |  |  |  |  |  |  |
|----------------------------------------------------------------------------------------------------|-----|----------|-------|--------------|-------------|----------|------------------|-------------|-------------------|-------------|--------------------|--------------------------------|------------------|-----------|--------|--|--|--|--|--|--|--|--|
| 🗣 RuBackup                                                                                                    |     |          |       |              |             |          |                  |             |                   |             |                    |                                |                  | ۵         | 0      |  |  |  |  |  |  |  |  |
| <u> </u>                                                                                                    | (←  |          |       |              |             |          |                  |             | Клиенты           |             |                    |                                |                  |           |        |  |  |  |  |  |  |  |  |
| 🖵 Объекты                                                                                                    | €До | бавить 🔒 | Неавт | торизованные | клиенты 🕑   | Редактир | оовать 🗐 Удал    | ить         |                   |             |                    |                                |                  |           | EB     |  |  |  |  |  |  |  |  |
| 🗐 Стратегии                                                                                                    | ID  | Имя      | ID r  | руппы Тип О  | С Дистрибьн | отор ОС  | HWID             | Статус      | MAC               | IPv4        | IPv6 Локальное рас | писание Пул                    | Список ограничен | ий Ёмкост | ь хран |  |  |  |  |  |  |  |  |
| 🗏 Глобальное расписание                                                                                         | 2   | node10   | 1     | 2            | 3           |          | 493064b71b78630c | всети       | 02:42:ac:12:00:0a | 172.18.0.10 | false              | 1                              | false            | 10        |        |  |  |  |  |  |  |  |  |
|                                                                                                    | 5   | node29   | 1     | 2            | 3           |          | 8abb63b9cc0bed9e | всети       | 02:42:ac:12:00:1d | 172.18.0.29 | false              | 1                              | false            | 10        |        |  |  |  |  |  |  |  |  |
| -                                                                                                    | 6   | node28   | 1     | 2            | 3           |          | adef2aafac7c4572 | всети       | 02:42:ac:12:00:1c | 172.18.0.28 | false              | 1                              | false            | 10        |        |  |  |  |  |  |  |  |  |
| Репозиторий                                                                                                    | 7   | node27   | 1     | 2            | 3           |          | 3ce85ef5a2016910 | всети       | 02:42:ac:12:00:1b | 172.18.0.27 | false              | 1                              | false            | 10        |        |  |  |  |  |  |  |  |  |
| 🖉 Очередь задач                                                                                                 | 8   | node26   | 1     | 2            | 3           |          | cd600e7fa8435be3 | всети       | 02:42:ac:12:00:1a | 172.18.0.26 | false              | 1                              | false            | 10        |        |  |  |  |  |  |  |  |  |
| 🔚 Серверы RuBackup                                                                                              | 9   | node25   | 1     | 2            | 3           |          | 9fc6ee84491d70d6 | всети       | 02:42:ac:12:00:19 | 172.18.0.25 | false              | 1                              | false            | 10        |        |  |  |  |  |  |  |  |  |
| ы Журналы                                                                                                    | 10  | node24   | 1     | 2            | 3           |          | 3da40f7b8c9cdfdc | всети       | 02:42:ac:12:00:18 | 172.18.0.24 | false              | 1                              | false            | 10        |        |  |  |  |  |  |  |  |  |
| - All and a second second second second second second second second second second second second second second s |     |          |       |              |             |          |                  |             |                   |             |                    |                                |                  |           |        |  |  |  |  |  |  |  |  |
| & Администрирование                                                                                             |     |          |       |              |             |          |                  |             |                   |             |                    |                                |                  |           |        |  |  |  |  |  |  |  |  |
|                                                                                                    |     |          |       |              |             |          |                  |             |                   |             |                    |                                |                  |           |        |  |  |  |  |  |  |  |  |
|                                                                                                    |     |          |       |              |             |          |                  |             |                   |             |                    |                                |                  |           |        |  |  |  |  |  |  |  |  |
|                                                                                                    |     |          |       |              |             |          |                  |             |                   |             |                    |                                |                  |           |        |  |  |  |  |  |  |  |  |
|                                                                                                    |     |          |       |              |             |          |                  |             |                   |             |                    |                                |                  |           |        |  |  |  |  |  |  |  |  |
|                                                                                                    |     |          |       |              |             |          |                  |             |                   |             |                    |                                |                  |           |        |  |  |  |  |  |  |  |  |
|                                                                                                    |     |          |       |              |             |          |                  |             |                   |             |                    |                                |                  |           |        |  |  |  |  |  |  |  |  |
|                                                                                                    |     |          |       |              |             |          |                  |             |                   |             |                    |                                |                  |           |        |  |  |  |  |  |  |  |  |
|                                                                                                    |     |          |       |              |             |          |                  |             |                   |             |                    |                                |                  |           |        |  |  |  |  |  |  |  |  |
|                                                                                                    |     |          |       |              |             |          |                  |             |                   |             |                    |                                |                  |           |        |  |  |  |  |  |  |  |  |
|                                                                                                    |     |          |       |              |             |          |                  |             |                   |             |                    |                                |                  |           |        |  |  |  |  |  |  |  |  |
|                                                                                                    |     |          |       |              |             |          |                  |             |                   |             |                    |                                |                  |           |        |  |  |  |  |  |  |  |  |
|                                                                                                    |     |          |       |              |             |          |                  |             |                   |             |                    |                                |                  |           |        |  |  |  |  |  |  |  |  |
|                                                                                                    |     |          |       |              |             |          |                  |             |                   |             |                    |                                |                  |           |        |  |  |  |  |  |  |  |  |
|                                                                                                    |     |          |       |              |             |          |                  |             |                   |             |                    |                                |                  |           |        |  |  |  |  |  |  |  |  |
|                                                                                                    |     |          |       |              |             |          |                  |             |                   |             |                    |                                |                  |           |        |  |  |  |  |  |  |  |  |
|                                                                                                    |     |          |       |              |             |          |                  |             |                   |             |                    |                                |                  |           |        |  |  |  |  |  |  |  |  |
| Å rubackup⊛node10                                                                                               |     |          |       |              |             |          |                  |             |                   |             |                    |                                |                  |           |        |  |  |  |  |  |  |  |  |
| 🗞 233 неавторизованных клиентов                                                                                 | 4   |          | -     |              |             | _        |                  |             |                   |             |                    |                                |                  |           | Þ      |  |  |  |  |  |  |  |  |

Рисунок 4

Для авторизации неавторизованного клиента в RBM выполните следующие действия:

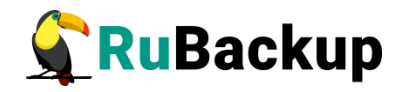

1. Нажмите кнопку Неавторизованные клиенты. При этом откроется окно (рисунок 5):

|                                 |      |            |        |                 | RuBa              | ckup manager (на | node1 | 90)                 |                  |   |
|---------------------------------|------|------------|--------|-----------------|-------------------|------------------|-------|---------------------|------------------|---|
| 🗣 Ru Backup                     |      |            |        |                 |                   |                  |       |                     | ۵                | ۲ |
| e                               | ÷    |            |        |                 |                   |                  | н     | еавторизованные кли | енты             |   |
| 🖵 Объекты                       | & AB | торизовать | नि प्र | далить          |                   |                  |       |                     |                  | 開 |
| 🗐 Стратегии                     | ID   | Имя        | Тип ОС | Дистрибьютор ОС | MAC               | IPv4             | IPv6  | HWID                | Версия           | 4 |
| 🗏 Глобальное расписание         | 1    | node130    | 2      | 3               | 02:42:ac:12:00:82 | 172.18.0.130     |       | caf136a6c295a65f    | 2023.03.30 13:16 |   |
|                                 | 2    | node159    | 2      | 3               | 02:42:ac:12:00:9f | 172.18.0.159     |       | 04de3b0e204642e0    | 2023.03.30 13:16 |   |
| 🛛 Удаленная репликация          | 3    | node68     | 2      | 3               | 02:42:ac:12:00:44 | 172.18.0.68      |       | 5b59f63347c6b77d    | 2023.03.30 13:16 |   |
| 🕞 Репозиторий                   | 4    | node93     | 2      | 3               | 02:42:ac:12:00:5d | 172.18.0.93      |       | 142b8e9df4d687de    | 2023.03.30 13:16 |   |
| 🕅 Очередь задач                 | 5    | node125    | 2      | 3               | 02:42:ac:12:00:7d | 172.18.0.125     |       | 035c578b5bb437e6    | 2023.03.30 13:16 |   |
|                                 | 6    | node151    | 2      | 3               | 02:42:ac:12:00:97 | 172.18.0.151     |       | 1b1bb2fb3add6338    | 2023.03.30 13:16 |   |
| 🗄 Серверы КиВаскир              | 7    | node223    | 2      | 8               | 02:42:ac:12:00:df | 172.18.0.223     |       | f9281eafcdb6de00    | 2023.03.30 13:16 |   |
| 🛏 Журналы                       | 8    | node234    | 2      | 8               | 02:42:ac:12:00:ea | 172.18.0.234     |       | ceb48dd8b25b00f7    | 2023.03.30 13:16 |   |
| 8 Администрирование             | 9    | node221    | 2      | 8               | 02:42:ac:12:00:dd | 172.18.0.221     |       | dlea05404c6ab6cd    | 2023.03.30 13:16 |   |
|                                 | 10   | node181    | 2      | 3               | 02:42:ac:12:00:b5 | 172.18.0.181     |       | 8084d02f27ca9d52    | 2023.03.30 13:16 |   |
|                                 | 11   | node173    | 2      | 3               | 02:42:ac:12:00:ad | 172.18.0.173     |       | 1e245a43fe8fb38b    | 2023.03.30 13:16 |   |
|                                 | 12   | node81     | 2      | 3               | 02:42:ac:12:00:51 | 172.18.0.81      |       | 8d1b4a814a1296a0    | 2023.03.30 13:16 |   |
|                                 | 13   | node201    | 2      | 8               | 02:42:ac:12:00:c9 | 172.18.0.201     |       | 890787a9f0542c73    | 2023.03.30 13:16 |   |
|                                 | 14   | node49     | 2      | 3               | 02:42:ac:12:00:31 | 172.18.0.49      |       | da4032a1daef4de8    | 2023.03.30 13:16 |   |
|                                 | 15   | node214    | 2      | 8               | 02:42:ac:12:00:d6 | 172.18.0.214     |       | 7982c24a25d6d031    | 2023.03.30 13:16 |   |
|                                 | 16   | node64     | 2      | 3               | 02:42:ac:12:00:40 | 172.18.0.64      |       | 3df74471d9432af1    | 2023.03.30 13:16 |   |
|                                 | 17   | node30     | 2      | 3               | 02:42:ac:12:00:1e | 172.18.0.30      |       | d3f32ef788977835    | 2023.03.30 13:16 |   |
|                                 | 18   | node45     | 2      | 3               | 02:42:ac:12:00:2d | 172.18.0.45      |       | e47ad19aac3f5769    | 2023.03.30 13:16 |   |
|                                 | 20   | node182    | 2      | 3               | 02:42:ac:12:00:b6 | 172.18.0.182     |       | e1b584f576a11b7b    | 2023.03.30 13:16 |   |
|                                 | 21   | node247    | 2      | 8               | 02:42:ac:12:00:f7 | 172.18.0.247     |       | c65e0c9a19f881fa    | 2023.03.30 13:16 |   |
|                                 | 22   | node55     | 2      | 3               | 02:42:ac:12:00:37 | 172.18.0.55      |       | 79aed1bf1d2e434b    | 2023.03.30 13:16 |   |
|                                 | 23   | node211    | 2      | 8               | 02:42:ac:12:00:d3 | 172.18.0.211     |       | 72945aa45fedd96c    | 2023.03.30 13:16 |   |
|                                 | 24   | node145    | 2      | 3               | 02:42:ac:12:00:91 | 172.18.0.145     |       | 9bc216af48008f8f    | 2023.03.30 13:16 |   |
|                                 | 25   | node22     | 2      | 3               | 02:42:ac:12:00:16 | 172.18.0.22      |       | 5c0c33886dcc63bc    | 2023.03.30 13:16 |   |
|                                 | 26   | node142    | 2      | 3               | 02:42:ac:12:00:8e | 172.18.0.142     |       | c876539c4e656a76    | 2023.03.30 13:16 |   |
|                                 | 28   | node193    | 2      | 3               | 02:42:ac:12:00:c1 | 172.18.0.193     |       | 5d0fbfc764ed4cd2    | 2023.03.30 13:16 |   |
|                                 | 29   | node98     | 2      | 3               | 02:42:ac:12:00:62 | 172.18.0.98      |       | 2f070688246ab8c0    | 2023.03.30 13:16 |   |
| Å rubackup⊛node10               | 30   | node153    | 2      | 3               | 02:42:ac:12:00:99 | 172.18.0.153     |       | 1c26a53480d2df0f    | 2023.03.30 13:16 |   |
| 🗞 233 неавторизованных клиентов | 31   | node103    | 2      | 3               | 02:42:ac:12:00:67 | 172.18.0.103     |       | a20e3b67ebc3f8a4    | 2023.03.30 13:16 | Ŧ |

Рисунок 5

2. Выберите нужный неавторизованный клиент и нажмите Авторизовать (рисунок 6):

|                         |      |            |        |                 | RuBa              | ickup manager (на | a node1 | 90)                 |                  |   |   |
|-------------------------|------|------------|--------|-----------------|-------------------|-------------------|---------|---------------------|------------------|---|---|
| 🔮 RuBackup              |      |            |        |                 |                   |                   |         |                     |                  | ۵ | ۲ |
| 9                       | (÷   | _          |        |                 |                   | _                 | н       | еавторизованные кли | енты             |   |   |
| 🖵 Объекты               | & AB | горизовать | D y    | далить          |                   |                   |         | _                   |                  |   | E |
| 🗐 Стратегии             | ID   | Имя        | Тип ОС | Дистрибьютор ОС | MAC               | IPv4              | IPv6    | HWID                | Версия           |   |   |
| П Глобальное расписание | 1    | node130    | 2      | 3               | 02:42:ac:12:00:82 | 172.18.0.130      |         | caf136a6c295a65f    | 2023.03.30 13:17 |   |   |
|                         | 2    | node159    | 2      | 3               | 02:42:ac:12:00:9f | 172.18.0.159      |         | 04de3b0e204642e0    | 2023.03.30 13:17 |   |   |
| В удаленная репликация  | 3    | node68     | 2      | 3               | 02:42:ac:12:00:44 | 172.18.0.68       |         | 5b59f63347c6b77d    | 2023.03.30 13:17 |   |   |
| 🕞 Репозиторий           | 4    | node93     | 2      | 3               | 02:42:ac:12:00:5d | 172.18.0.93       |         | 142b8e9df4d687de    | 2023.03.30 13:17 |   |   |
| 🗵 Очередь задач         | 5    | node125    | 2      | 3               | 02:42:ac:12:00:7d | 172.18.0.125      |         | 035c578b5bb437e6    | 2023.03.30 13:17 |   |   |
|                         | 6    | node151    | 2      | 3               | 02:42:ac:12:00:97 | 172.18.0.151      |         | 1b1bb2fb3add6338    | 2023.03.30 13:16 |   |   |
| Е серверы караскар      | 7    | node223    | 2      | 8               | 02:42:ac:12:00:df | 172.18.0.223      |         | f9281eafcdb6de00    | 2023.03.30 13:16 |   |   |
| — Журналы               | 8    | node234    | 2      | 8               | 02:42:ac:12:00:ea | 172.18.0.234      |         | ceb48dd8b25b00f7    | 2023.03.30 13:16 |   |   |
| & Администрирование     | 9    | node221    | 2      | 8               | 02:42:ac:12:00:dd | 172.18.0.221      |         | dlea05404c6ab6cd    | 2023.03.30 13:17 |   |   |
|                         | 10   | node181    | 2      | 3               | 02:42:ac:12:00:b  | .0.181            |         | 8084d02f27ca9d52    | 2023.03.30 13:17 |   |   |
|                         | 11   | node173    | 2      | 3               | 02:42:ac:12:00:a  | i)                |         |                     | ×                |   |   |
|                         | 12   | node81     | 2      | 3               | 02:42:ac:12:00:5  | $\smile$          |         | Вопрос              |                  |   |   |
|                         | 13   | node201    | 2      | 8               | 02:42:ac:12:00:c9 |                   |         |                     |                  |   |   |
|                         | 14   | node49     | 2      | 3               | 02:42:ac:12:00:31 | Авто              | ризов   | вать выбранных к    | лиентов          |   |   |
|                         | 15   | node214    | 2      | 8               | 02:42:ac:12:00:d6 |                   |         |                     |                  |   |   |
|                         | 16   | node64     | 2      | 3               | 02:42:ac:12:00:40 |                   |         | Да                  | Отмена           |   |   |
|                         | 17   | node30     | 2      | 3               | 02:42:ac:12:00:1e |                   |         |                     |                  |   |   |
|                         | 18   | node45     | 2      | 3               | 02:42:ac:12:00:2d | 172.18.0.45       |         | e47ad19aac3f5769    | 2023.03.30 13:17 |   |   |
|                         | 20   | node182    | 2      | 3               | 02:42:ac:12:00:b6 | 172.18.0.182      |         | e1b584f576a11b7b    | 2023.03.30 13:17 |   |   |
|                         | 21   | node247    | 2      | 8               | 02:42:ac:12:00:f7 | 172.18.0.247      |         | c65e0c9a19f881fa    | 2023.03.30 13:17 |   |   |
|                         | 22   | node55     | 2      | 3               | 02:42:ac:12:00:37 | 172.18.0.55       |         | 79aed1bf1d2e434b    | 2023.03.30 13:16 |   |   |
|                         | 23   | node211    | 2      | 8               | 02:42:ac:12:00:d3 | 172.18.0.211      |         | 72945aa45fedd96c    | 2023.03.30 13:17 |   |   |
|                         | 24   | node145    | 2      | 3               | 02:42:ac:12:00:91 | 172.18.0.145      |         | 9bc216af48008f8f    | 2023.03.30 13:16 |   |   |
|                         | 25   | node22     | 2      | 3               | 02:42:ac:12:00:16 | 172.18.0.22       |         | 5c0c33886dcc63bc    | 2023.03.30 13:17 |   |   |
|                         | 26   | node142    | 2      | 3               | 02:42:ac:12:00:8e | 172.18.0.142      |         | c876539c4e656a76    | 2023.03.30 13:17 |   |   |
|                         | 28   | node193    | 2      | 3               | 02:42:ac:12:00:c1 | 172.18.0.193      |         | 5d0fbfc764ed4cd2    | 2023.03.30 13:17 |   |   |
|                         | 29   | node98     | 2      | 3               | 02:42:ac:12:00:62 | 172.18.0.98       |         | 2f070688246ab8c0    | 2023.03.30 13:17 |   |   |
| Å rubackup⊚node10       | 30   | node153    | 2      | 3               | 02:42:ac:12:00:99 | 172.18.0.153      |         | 1c26a53480d2df0f    | 2023.03.30 13:17 |   |   |
|                         | 31   | node103    | 2      | 3               | 02:42:ac:12:00:67 | 172.18.0.103      |         | a20e3b67ebc3f8a4    | 2023.03.30 13:16 |   |   |

Рисунок 6

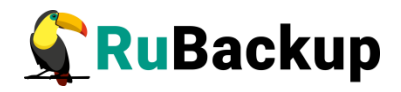

После авторизации новый клиент будет виден в главном окне RBM (рисунок 7):

| ۲    |
|------|
|      |
| E    |
| хран |
|      |
|      |
|      |
|      |
|      |
|      |
|      |
|      |
|      |
|      |
|      |

#### Рисунок 7

Клиенты могут быть сгруппированы администратором по какому-либо общему признаку. В случае необходимости восстанавливать резервные копии на другом хосте клиенты должны принадлежать к разделяемой группе (такая группа отмечается шрифтом *italic*).

Для того, чтобы выполнять регулярное резервное копирование конфигурации или писем *CommuniGate Pro*, необходимо создать правило в глобальном расписании.

Выберите клиентский хост, на котором находится *CommuniGate Pro* и добавьте правило резервного копирования, для этого нажмите кнопку «Добавить» (рисунок 8).

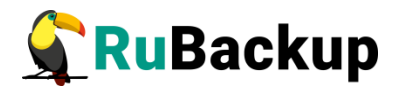

|                         | RuBa                                    | ckup manager (на rubackup-smolensk)                               | - • ×          |
|-------------------------|-----------------------------------------|-------------------------------------------------------------------|----------------|
| 🗣 Ru Backup             |                                         |                                                                   | 8 0            |
| <u> </u>                | Поиск 🔂 🎲                               | Задачи Правила Правила стратегии Репозиторий Удалённая репликация | План восстанов |
| 🖵 Объекты               | communigate-pro-test-1                  | 🗄 🗇 🖉 🗇 🗐 💼 🖻 Запустить 🕥                                         |                |
| 🗐 Стратегии             | CommuniGate Pro<br>CommuniGate Pro Mail | ID Имя глобального расписания Статус ID клиента Имя клиента HWID  | Имя пула Ём    |
| 🗉 Глобальное расписание | File system                             |                                                                   |                |
| 🖻 Удалённая репликация  | rubackup-smolensk Primary RuBackup      |                                                                   |                |
| 🕞 Репозиторий           |                                         |                                                                   |                |
| 🗵 Очередь задач         |                                         |                                                                   |                |
| 🖽 Серверы RuBackup      |                                         |                                                                   |                |
| 폐 Журналы               |                                         |                                                                   |                |
| & Админ                 |                                         |                                                                   |                |
|                         |                                         |                                                                   |                |
|                         |                                         |                                                                   |                |
|                         |                                         |                                                                   |                |
|                         |                                         |                                                                   |                |
|                         |                                         |                                                                   |                |
| දී rubackup@localhost   |                                         | 4                                                                 | <b></b>        |

### Рисунок 8

Для того, чтобы выполнить резервное копирование конфигурации, выберите тип ресурса «*CommuniGate Pro*» или «*CommuniGate Pro Mail*» для копирования почтовых ящиков отдельных пользователей (рисунок 9).

| <b>RuBackup</b>                          |                                                                                                    |                    |                          |                |        | 企    | 8 @        |
|------------------------------------------|----------------------------------------------------------------------------------------------------|--------------------|--------------------------|----------------|--------|------|------------|
| ⊆ _                                      | ÷                                                                                                    |                    | Добавить правило глобали | ьного расписан | ия     | V Nr | рименить   |
| 吕 Панель мониторинга                     |                                                                                                    | <b>Прарияа</b> 550 |                          |                |        |      | A          |
| 🖵 Объекты                                |                                                                                                    | правила гло        | оального расписания      |                |        |      | _          |
| 🗐 Стратегии                              |                                                                                                    | Парал              | метры правила            |                |        |      |            |
| 🗐 Глобальное расписание                  | Название правила                                                                                                    |                    |                          |                |        |      |            |
| <ul> <li>Удалённая репликация</li> </ul> | Клиент                                                                                                    | node10 (806aace    | fc80e3900)               | )              | ~      |      |            |
| 😫 Репозиторий                            | Тип ресурса                                                                                                    | Communigate Pro    |                          | × •            |        |      | _          |
| 🏹 Очередь задач                          | Pecypc *                                                                                                    | Полная             |                          |                |        |      | - 1        |
| 📰 Серверы RuBackup                       | THE REAL PROPERTY AND A DECEMBER OF A DECEMBER OF A DECEMBER | Homey              |                          |                |        |      |            |
| 🛯 Журналы                                |                                                                                                    | Дополнительн       | ые параметры правила     |                |        |      |            |
| 8 Алминистрирование                      | Ёмкость хранилища                                                                                                    |                    | Inf                      | Гб -           | +      |      |            |
|                                          | Ёмкость хранилища кл                                                                                                    | пиента             | Inf                      | Гб -           | +      |      |            |
|                                          | Приоритет                                                                                                    |                    | 100                      |                | +      |      |            |
|                                          | Защитное преобразов                                                                                                    | ание               | nocrypt                  |                | ~      |      |            |
|                                          | Скрипт при нормально                                                                                                    | ом выполнении      |                          |                |        |      |            |
|                                          | Скрипт при выполнени                                                                                                    | ии с ошибками      |                          |                | · ···· |      | $\bigcirc$ |
|                                          | Скрипт при восстанов.                                                                                                    | лении              |                          |                |        |      |            |
|                                          |                                                                                                    |                    |                          |                |        |      |            |
| <u>රි</u> rubackup@10.177.32.5           |                                                                                                    | Шаблон гло         | бального расписания      |                |        |      | Ŧ          |

### Рисунок 9

Далее выберите полный путь до конфигурации почтового сервера *CommuniGate Pro,* нажав на кнопку «Добавить ресурс» (рисунок 10).

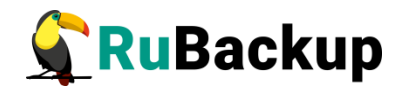

| 🐓 RuBackup                                |                       |              |                   |                                         |                                   |             |                 |        | 8 @         |
|-------------------------------------------|-----------------------|--------------|-------------------|-----------------------------------------|-----------------------------------|-------------|-----------------|--------|-------------|
| ⊆                                         | ÷                     |              |                   | Добави                                  | ть правило глобального расписания |             |                 |        | 🗸 Применить |
| 🖵 Объекты<br>🗐 Стратегии                  |                       |              |                   | Правила глобаль                         | ного расписания                   |             |                 |        |             |
| <ul> <li>Глобальное расписание</li> </ul> |                       | r            | Тараметры правила |                                         | Дополни                           | тельные пар | раметры правила |        |             |
| П Улалённая репликация                    | Название правила      |              |                   |                                         | Ёмкость хранилища                 | Inf         |                 | Гб - + |             |
|                                           | Клиент                | astra (d2393 | 3f755fdf8336)     | ~                                       | Ёмкость хранилища клиента         | 10          |                 | Гб - + |             |
|                                           | Тип ресурса           | CommuniGa    | ate Pro           | ×                                       | Приоритет                         | 100         |                 | - +    |             |
| 🖸 Очередь задач                           | Pecypc *              |              |                   |                                         | Выбрать                           | C1          | rypt            | ~      |             |
| 🗟 Серверы RuBackup                        | Тип РК f              | full         |                   | BASE FOLDER                             |                                   | -           |                 |        |             |
| , 🖼 Журналы                               |                       |              |                   | /var/CommuniGat                         | e                                 |             |                 |        |             |
| & Администрирование                       |                       |              |                   |                                         |                                   |             |                 |        |             |
|                                           |                       |              |                   |                                         |                                   |             |                 |        |             |
|                                           |                       |              |                   |                                         |                                   |             |                 |        |             |
|                                           |                       |              |                   |                                         |                                   |             |                 |        |             |
|                                           | Broouth poche costanu | 40           | настроики         |                                         |                                   | -0          | inne            |        |             |
|                                           | Пул                   | br           | 1 nool            |                                         |                                   |             |                 |        |             |
|                                           | Начало периода действ | ия 13        | 3.10.2023 16:47   |                                         | ок                                |             | 0               | - +    |             |
|                                           | Окончание периода дей | ствия 13     | 3.10.2024 16:47   | ( ) ( ) ( ) ( ) ( ) ( ) ( ) ( ) ( ) ( ) | Час                               |             | 0               | - +    | 0           |
|                                           |                       |              |                   |                                         | День месяца                       | õ           | 1               | - +    |             |
|                                           |                       |              |                   |                                         | Месяц                             | 0           |                 |        |             |
|                                           |                       |              |                   |                                         | День недели                       |             |                 |        |             |
|                                           |                       |              |                   |                                         |                                   |             |                 |        |             |

### Рисунок 10

Если был выбран тип ресурса «*CommuniGate Pro Mail*», то нажмите на кнопку «Добавить ресурс» и выберите из предложенных вариантов почтовых ящиков пользователей (рисунок 11).

|                            |                                                                           |                                                                             | RuBackup manager (на astra                                                                                                    | )                                                                                                    |                                                                                                    |                                                                                                   |        | - ø ×       |
|----------------------------|---------------------------------------------------------------------------|-----------------------------------------------------------------------------|----------------------------------------------------------------------------------------------------|----------------------------------------------------------------------------------------------------|----------------------------------------------------------------------------------------------------|---------------------------------------------------------------------------------------------------|--------|-------------|
| 🐓 Ru Backup                |                                                                           |                                                                             |                                                                                                    |                                                                                                    |                                                                                                    |                                                                                                   |        | ۵ ۵         |
| G                          | ÷                                                                         |                                                                             | Доба                                                                                                    | ить глобальное распі                                                                                                   | исание                                                                                                    |                                                                                                   |        | 🗸 Применить |
| 🖵 Объекты                  |                                                                           |                                                                             |                                                                                                    |                                                                                                    |                                                                                                    |                                                                                                   |        |             |
| 🗐 Стратегии                |                                                                           |                                                                             | Индивидуаль                                                                                                    | ные настройки                                                                                                    |                                                                                                    |                                                                                                   |        |             |
| 🗐 Глобальное расписание    |                                                                           | Параметры ресурса                                                           |                                                                                                    |                                                                                                    | Дополнительн                                                                                                    | ные параметры ресурса                                                                             |        |             |
| 🛙 Удалённая репликация     | Название правила                                                          |                                                                             |                                                                                                    | Ёмкость хранилиц                                                                                                    | ца                                                                                                    | Inf                                                                                               | Гб - + |             |
| П Репозиторий              | Клиент                                                                    | astra (d2393f755fdf8336)                                                    | ~                                                                                                    | Ёмкость хранилиц                                                                                                    | ца клиента                                                                                                    | Inf                                                                                               | Гб - + |             |
| P Quepest 22520            | Тип ресурса                                                               | CommuniGate Pro Mail                                                        | ×                                                                                                    | Приоритет                                                                                                    |                                                                                                    | 100                                                                                               | - +    |             |
|                            | Тип РК                                                                    | full                                                                        | ~                                                                                                    | Шифрование                                                                                                    |                                                                                                    | nocrypt                                                                                           | ~      |             |
| 🗎 Серверы RuBackup         |                                                                           |                                                                             | _                                                                                                    | Скрипт при норма                                                                                                    | альном выполнении                                                                                                   |                                                                                                   |        |             |
| 🖼 Журналы                  |                                                                           |                                                                             |                                                                                                    | Выбрать                                                                                                    |                                                                                                    |                                                                                                   |        |             |
| <b>В Администрирование</b> | Пул<br>Включить после созда<br>Начало периода дейс<br>Окончание периода д | Настройки<br>bl<br>мия<br>текя 04.04.2023 16:17<br>ействия 04.04.2024 16:17 | USER. MAILBOX<br>customer. domain.name/p<br>customer. domain.name/p<br>customer. domain.name/u<br>customer. domain.name/u<br>customer. domain.name/u<br>customer. domain.name/u | bx.macnt cu<br>ostmaster.macnt cu<br>ser1.macnt cu<br>ser2.macnt cu<br>ser3.macnt cu<br>ser4.macnt cu<br>ser5.macnt cu | DMAIN<br>istomer.domain.nam<br>istomer.domain.nam<br>istomer.domain.nam<br>istomer.domain.nam<br>istomer.domain.nam | алан расписания<br>О 0<br>0<br>0<br>1<br>1<br>1<br>1<br>1<br>1<br>1<br>1<br>1<br>1<br>1<br>1<br>1 |        |             |
|                            |                                                                           |                                                                             |                                                                                                    | День недели                                                                                                    | Ċ                                                                                                    |                                                                                                   |        |             |
|                            |                                                                           | Проверка                                                                    |                                                                                                    |                                                                                                    | c                                                                                                    | рок хранения                                                                                      |        |             |
|                            | Проверка архива каж                                                       | сдые                                                                        |                                                                                                    | Хранить резервны                                                                                                    | ие копии в течение                                                                                                  |                                                                                                   |        |             |
|                            | 1                                                                         | + Month                                                                     | ~                                                                                                    | 1                                                                                                    |                                                                                                    | + Year                                                                                            | ~      |             |
|                            |                                                                           | Резервные копии                                                             |                                                                                                    | Устаревшие резервные копии                                                                                             |                                                                                                    |                                                                                                   |        |             |
| Å rubackup⊛localhost       | Переместить в пул                                                         |                                                                             | 0,                                                                                                    | Автоматическое у                                                                                                    | даление                                                                                                    |                                                                                                   | 0      | ¥           |

Рисунок 11

Установите прочие настройки: расписание резервного копирования, тип резервного копирования, максимальный объем для резервных копий данного правила, срок хранения, через какой промежуток времени требуется выполнить проверку резервной копии (рисунок 12).

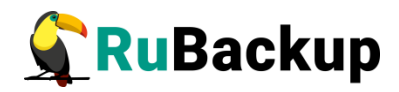

| у Кораскир            ⊆         Добавить правило глобального расписания           № Панель мониторинга         Правила глобального расписания           © объекты         Правила глобального расписания                                                                                                    | / Применить |
|----------------------------------------------------------------------------------------------------|-------------|
| <ul> <li>              Добавить правило глобального расписания      </li> <li>             Добавить правило глобального расписания         </li> <li>             Правила глобального расписания         </li> </ul>                                                                                                    | Применить   |
| одо канена жилли орина а Правила глобального расписания Собального расписания С |             |
|                                                                                                    |             |
| 🗐 Стратегии Параметры правила Дополнительные параметры правила                                                                                                    |             |
| Подбальное расписание Название правила Введите имя Вмостъ хранилища Inf Гб - +                                                                                                    |             |
| ад изоване различна различна и поde10 (806аасе/с80е3900) ✓ Емкость хранилица клиента Inf Гб + +                                                                                                    |             |
| В удаленная репликация       Тип ресурса     Солтилијаве Рго     ×     …     Приоритет     100     +                                                                                                    |             |
| 📔 Репозиторий Ресурс * Защитное преобразование постурт 🗸                                                                                                    |             |
| 🔀 Очередь задач Тип РК Полная 🗸 Скрипт при нормальном выполнении Путь                                                                                                    |             |
| 📓 Сераеры RuBackup Скритт при выполнении с ошибками Путь                                                                                                    |             |
| 🖻 Журналы Скритт при восстановлении Пуль                                                                                                    |             |
| & Администрирование                                                                                                    |             |
| + Добавить правило в шаблон                                                                                                    |             |
| Шаблон глобального расписания                                                                                                    |             |
| Настройки Расписание                                                                                                    |             |
| Включить после создания 💽 Выбрано: крон-выражение 0 0 1 **                                                                                                    |             |
| Пул Default 🗸 Периодический запуск 🚺 1 нин - +                                                                                                    |             |
| Начало периода действия 04.04.2024 10:03 🖻 Минута 💽 0 +                                                                                                    |             |
| Окончание периода действия 04.04.2025 10:03 🖻 Час 💽 0 +                                                                                                    |             |
| День месяца 💽 1 - +                                                                                                    | 6           |
| Месяц. Пнаарь 🗸                                                                                                    | (?          |
| День недели Воскресеные 🗸                                                                                                    |             |
| Проверка Срок хранения                                                                                                    |             |
| Проверка резервных коллий каждые 🔿 Хранить резервные колии в течение                                                                                                    |             |
| B _ minimum 2122 1 - + MecπileB ∨ 1 - + Mer ∨                                                                                                    |             |

Рисунок 12

На вкладке «Резервные копии» можно определить пул для перемещения и срок, по истечении которого резервные копии будут перемещены. На вкладке «Устаревшие резервные копии» можно установить автоматическое удаление устаревших резервных копий, выбрать электронную почту для отправки уведомления и разрешить клиенту удалять резервные копии (рисунок 13). После настройки правила нажмите «Применить».

|                        |                            |                          | RuBackup manager (Ha astra |                           |                   |               |         |             |
|------------------------|----------------------------|--------------------------|----------------------------|---------------------------|-------------------|---------------|---------|-------------|
| 🗣 Ru Backup            |                            |                          |                            |                           |                   |               |         | 8 @         |
|                        | ÷                          |                          | Добав                      | ить глобальное расписание |                   |               |         | 🗸 Применить |
|                        | Kule name                  | клиент                   | гип ресурса                | Kesource                  |                   |               | 1       | A           |
| 🗐 Стратегии            | Unknown 2                  | astra (d2393f755fdf8336) | CommuniGate Pro Mail       | customer.dom              | ain.name/postmast | er.macnt      | ×       |             |
|                        |                            |                          |                            |                           |                   |               |         |             |
| 🖻 Удалённая репликация |                            |                          | Общие нас                  | гройки                    |                   |               |         |             |
| 🕞 Репозиторий          |                            | Настройки                |                            |                           | Шаблон р          | асписания     |         |             |
| 🖾 Очередь задач        | Пул                        | b1                       | ~                          | Периодический запуск      |                   | 0             | мин - + |             |
| 🗄 Серверы RuBackup     | Включить после создания    |                          |                            |                           | $\bigcirc$        |               |         |             |
| 🛏 Журналы              | Начало периода действия    | 04.04.2023 16:17         | 8                          |                           | $\bigcirc$        |               |         |             |
| 8. Алминистрирование   | Окончание периода действия | 04.04.2024 16:17         | (***                       |                           | $\bigcirc$        |               |         |             |
|                        |                            |                          |                            |                           | $\bigcirc$        |               |         |             |
|                        |                            |                          |                            |                           | $\bigcirc$        |               |         |             |
|                        |                            | Проверка                 |                            |                           | Срок хр           | анения        |         |             |
|                        | Проверка архива каждые     |                          |                            | Хранить резервные копии   | в течение         |               |         |             |
|                        | 1                          | - + Month                | ~                          | 1                         | • +               | Year          | ~       |             |
|                        |                            | Резервные копии          |                            |                           | Устаревшие ре     | зервные копии |         |             |
|                        | Переместить в пул          |                          |                            | Автоматическое удалени    | e                 |               |         |             |
|                        |                            |                          |                            | Уведомлять Nobody         |                   |               | ~       |             |
|                        |                            |                          |                            | Клиент может удалить ре   | езервные копии эт | ого правила   |         |             |
|                        |                            |                          | Уведо                      | мления                    |                   |               |         |             |
|                        | Нормальное выполнение      | Nobody                   |                            | ~                         |                   |               |         |             |
|                        | Выполнение с ошибкой       | Nobody                   |                            | ~                         |                   |               |         |             |
|                        | Проверка резервной копии   | Nobody                   |                            | ~                         |                   |               |         |             |
|                        | Окончание действия правила | Nobody                   |                            | ~                         |                   |               |         |             |
| A rubackup@localhost   | Окончание ёмкости в пуле   | Nobody                   |                            | ~                         |                   |               |         |             |

#### Рисунок 13

Вновь созданное правило будет обладать статусом «wait», т. е. оно не будет порождать задач на выполнение резервного копирования до тех пор, пока администратор RuBackup не запустит его и оно изменит свой статус на

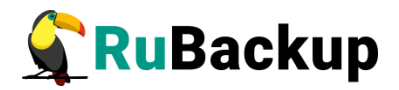

«run». При необходимости работу правила можно будет приостановить или запустить в любой момент времени по желанию администратора. Так же администратор может инициировать немедленное создание задачи при статусе правила «wait».

Правило глобального расписания имеет срок жизни, определяемый при его создании, а так же предусматривает следующие возможности:

1) периодически выполнять проверку целостности резервной копии;

2) хранить резервные копии определённый срок, а после его окончания удалять их из хранилища резервных копий и из записей репозитория, либо просто уведомлять пользователей системы резервного копирования об окончании срока хранения;

3) автоматически переместить резервную копию в другой пул хранения резервных копий через определённый срок после её создания, например на картридж ленточной библиотеки;

4) уведомлять пользователей системы резервного копирования о результатах выполнения тех или иных операций, связанных с правилом глобального расписания.

Во вкладке «Параметры ресурса» можно включить параметры file\_list и file\_slicing (для «CommuniGate Pro Mail») (рисунки 14 и 15).

|                         |                        |                          | RuBackup manager (на astra |                                   |                        |        |             |
|-------------------------|------------------------|--------------------------|----------------------------|-----------------------------------|------------------------|--------|-------------|
| 🐓 Ru Backup             |                        |                          |                            |                                   |                        |        | 8 @         |
| <u>u</u>                | ÷                      |                          | Добан                      | ить глобальное расписание         |                        |        | 🗸 Применить |
| 🖵 Объекты               |                        |                          |                            |                                   |                        |        |             |
| 🗐 Стратегии             |                        |                          | индивидуаль                | ные настроики                     |                        |        |             |
| 🗏 Глобальное расписание |                        | Параметры ресурса        |                            | Дополнител                        | ьные параметры ресурса |        |             |
| 🖸 Удалённая репликация  | Название правила       |                          |                            | Ёмкость хранилища                 | Inf                    | Гб - + |             |
| 🕞 Репозиторий           | Клиент                 | astra (d2393f755fdf8336) | Ň                          | Ёмкость хранилища клиента         | Inf                    | Гб - + |             |
| 🕅 Очередь задач         | Тип ресурса            | CommuniGate Pro          | ×                          | Приоритет                         | 100                    | - +    |             |
|                         | Tun PK                 | tuli                     | × )                        | Шифрование                        | nocrypt                |        |             |
| 🖾 Серверы Караскар      |                        |                          | -                          | Скрипт при нормальном выполнени   | И Путь                 |        |             |
| т журналы               |                        |                          |                            | CommuniGate Pro                   | Путь                   |        |             |
| 💩 Администрирование     |                        |                          | file_list                  |                                   |                        |        |             |
|                         |                        |                          |                            |                                   |                        |        |             |
|                         |                        |                          |                            |                                   |                        |        |             |
|                         |                        |                          |                            |                                   |                        |        |             |
|                         | Due                    | Настройки                |                            |                                   | элон расписания        |        |             |
|                         | пул                    | DI                       |                            |                                   |                        |        |             |
|                         | Включить после созд    | ания                     |                            |                                   |                        |        |             |
|                         | Окончание периода дено | ойстрия 04.04.2023 16:17 |                            |                                   |                        |        |             |
|                         | OKONSAINE REPROZA /    | 04.04.2024 10.17         | По умолчанию               | ок                                | lanuary                |        |             |
|                         |                        |                          |                            | Лень нелели                       | Monday                 |        |             |
|                         |                        |                          |                            |                                   |                        |        |             |
|                         |                        | Проверка                 |                            |                                   | Срок хранения          |        |             |
|                         | Проверка архива каз    | кдые                     |                            | Хранить резервные копии в течение | •                      |        |             |
|                         | 1                      | - + Month                | ~                          | 1                                 | + Year                 | ~      |             |
|                         |                        | Резервные колии          |                            | Vctape                            | вшие резервные колии   |        |             |
|                         | Переместить в пул      |                          |                            | Автоматическое удаление           |                        |        |             |
| ≜ rubackup@localhost    |                        |                          |                            |                                   |                        |        | Y           |

Рисунок 14

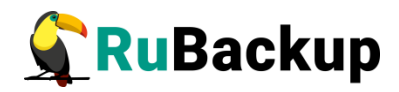

|                         |                     |                           | RuBackup manager (на astra |                                   |                       |          | - • ×     |
|-------------------------|---------------------|---------------------------|----------------------------|-----------------------------------|-----------------------|----------|-----------|
| 🐓 Ru Backup             |                     |                           |                            |                                   |                       |          | ۵ ۵       |
| <u> </u>                | ÷                   |                           | Добав                      | ить глобальное расписание         |                       | ~        | Применить |
| 🖵 Объекты               | _                   |                           |                            |                                   |                       |          |           |
| 🗐 Стратегии             |                     |                           | Индивидуалы                | ые настройки                      |                       |          |           |
| 🗐 Глобальное расписание |                     | Параметры ресурса         |                            | Дополнитель                       | ные параметры ресурса |          |           |
| 🖸 Удалённая репликация  | Название правила    |                           |                            | Ёмкость хранилища                 | Inf                   | Гб - +   |           |
| 🕞 Репозиторий           | Клиент              | astra (d2393f755fdf8336)  | ~                          | Ёмкость хранилища клиента         | Inf                   | Гб - +   |           |
| —                       | Тип ресурса         | CommuniGate Pro Mail      | ×                          | Приоритет                         | 100                   | - +      |           |
| E Consesu BuRackus      | Тип РК              | full                      | ~                          | Шифрование                        | nocrypt               | <u> </u> |           |
| 🚍 серверы каваскар      |                     |                           |                            | Скрипт при нормальном выполнении  | Путь                  |          |           |
| ш Журналы               |                     |                           | C                          | mmuniGate Pro Mail                | Путь                  |          |           |
| & Администрирование     |                     |                           | file_slicing               |                                   |                       |          |           |
|                         |                     |                           | file_list                  |                                   |                       |          |           |
|                         |                     |                           |                            | _                                 |                       |          |           |
|                         |                     |                           |                            |                                   |                       |          |           |
|                         |                     | Настройки                 |                            |                                   | олон расписания       |          |           |
|                         | Пул                 | bl                        |                            |                                   |                       |          |           |
|                         | Включить после созд | ания                      |                            |                                   |                       |          |           |
|                         | Начало периода дей  | ствия 04.04.2023 16:17    |                            |                                   |                       |          |           |
|                         | Окончание периода   | действия 04.04.2024 16:17 | По умолчанию               | OK                                |                       |          |           |
|                         |                     |                           |                            |                                   | January               |          |           |
|                         |                     |                           |                            | День недели                       |                       |          |           |
|                         |                     | Проверка                  |                            |                                   | Срок хранения         |          |           |
|                         | Проверка архива ка  | ждые                      |                            | Хранить резервные копии в течение |                       |          |           |
|                         | 1                   | + Month                   | ~                          | 1                                 | + Year                | ~        |           |
|                         |                     |                           |                            |                                   |                       |          |           |
|                         |                     | Резервные копии           |                            | Устаре                            | вшие резервные копии  |          |           |
| ≜ rubackup@localhost    | Переместить в пул   |                           |                            | Автоматическое удаление           |                       |          |           |

Рисунок 15

Параметр file\_list присутствует в настройках правила резервного копирования для типов ресурса «CommuniGate Pro» и «CommuniGate Pro Mail».

Параметр file\_slicing присутствует только в настройках правила для типа pecypca «CommuniGate Pro Mail».

Если параметру *file\_list* присвоено значение *True*, то будет выполнено перечисление всех файлов, хранящихся в резервной копии.

Если параметру file\_slicing присвоено значение *True*, то файл с письмами будет разделен на несколько писем, входивших в его состав. В дальнейшем это позволит выполнить гранулярное восстановление. При этом данный функционал доступен только в том случае, когда директория хранения писем настроена как «*SlicedMailbox*», «*TextMailbox*» или «*MultiMailbox*».

При создании задачи RuBackup она появляется в главной очереди задач. Отслеживать исполнение правил может как администратор, с помощью RBM, так и клиент при помощи утилиты командной строки *rb\_tasks*.

После успешного завершения резервного копирования резервная копия будет размещена в хранилище резервных копий, а информация о ней будет размещена в репозитории RuBackup.

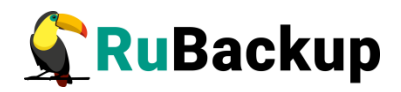

# Использование Менеджера клиента

# RuBackup (RBC)

Принцип взаимодействия Менеджера клиента Rubackup (RBC) с системой резервного копирования состоит в том, что пользователь может сформировать ту или иную команду (желаемое действие) и отправить её серверу резервного копирования RuBackup. Взаимодействие пользователя с сервером резервного копирования производится через клиента (фоновый процесс) резервного копирования. RBC отправляет команду пользователя клиенту, клиент отправляет её серверу. В том случае, если действие допустимо, сервер RuBackup отдаст обратную команду клиенту и/или перенаправит её медиасерверу RuBackup для дальнейшей обработки. Это означает, что RBC обычно не ожидает завершения того или иного действия, но ожидает ответа от клиента, что задание принято. Это позволяет инициировать параллельные запросы клиента к серверу резервного копирования, но требует от пользователя самостоятельно контролировать чтобы не было «встречных» операций, когда происходит восстановление данных, и в этот же момент эти же данные требуются для создания новой резервной копии. После того, как Вы отдали ту или иную команду при помощи RBC, вы можете просто закрыть приложение, все дальнейшие действия будут выполнены системой резервного копирования (однако стоит дождаться сообщения что задание принято к исполнению и проконтролировать это в закладке «Задачи»).

RBC поддерживает русский и английский языки.

Запуск клиентского менеджера (для примера использован хост *cgate-client.rubackup.local*):

# ssh -X root@cgate-client.rubackup.local

# гbс &

В том случае, если клиентская операция выполняется впервые, потребуется ввести пароль клиента. Без ввода пароля получить резервную копию для клиента из хранилища невозможно (рисунок 16).

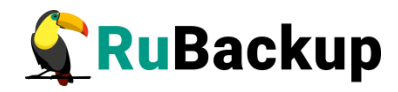

|                      | First time password generator (на srv.brest.loo                  | :) 😣         |
|----------------------|------------------------------------------------------------------|--------------|
| Please sp<br>RuBacku | pecify the password for operations with p server for this client | Да<br>Отмена |
| Password:            | •••••                                                            |              |
| Repeate:             | •••••••                                                          |              |
| Show pa              | assword                                                          |              |
| Create r             | naster key                                                       |              |
| Create               | key pair for digital signature                                   |              |
|                      |                                                                  |              |

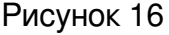

В случае успешного выполнения появится окно (рисунок 17).

| 8 | Information (на srv.brest.loc)              | 8 |
|---|---------------------------------------------|---|
|   |                                             |   |
|   | SERVER SET FIRST TIME PASSWORD SUCCESSFULLY |   |
|   |                                             |   |
|   |                                             |   |
|   |                                             |   |
|   |                                             |   |
|   |                                             |   |
|   |                                             |   |
|   |                                             |   |
|   | Close                                       |   |

Рисунок 17

Хэш пароля восстановления хранится в базе данных сервера rubackup. При необходимости можно изменить пароль при помощи RBC (меню Конфигурация — Изменить пароль).

На главной странице RBC расположены переключающиеся вкладки, позволяющие управлять резервными копиями, локальным расписанием резервного копирования и просматривать текущие задачи клиента.

#### Вкладка «Резервные копии»

В таблице вкладки «Резервные копии» RBC содержится информация обо всех резервных копиях клиента, которые хранятся в репозитории RuBackup (рисунок 18). Инкрементальные резервные копии ссылаются на полные резервные копии или предыдущие инкрементальные, так что при необходимости восстановить данные можно одной командой инициировать восстановление всей цепочки резервных копий. Дифференциальные резервные копии ссылаются на полные резервные копии.

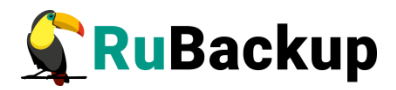

| Конф  | игурация В | ид Действия I | Информация     |         |                  |         |         |         |              |               |                        |      |
|-------|------------|---------------|----------------|---------|------------------|---------|---------|---------|--------------|---------------|------------------------|------|
| Резер | вные копии | Глобальное ра | асписание Зад  | цачи    | Локальное распи  | сание   | Ограни  | чения   |              |               |                        |      |
| Id    | Task ID    | Reference ID  | Resource typ   | pe      | Resource         | Backu   | up type | Pool    | Archive size | Snapshot size | Created                | C    |
| 1 47  | 164        |               | CommuniGate Pr | ro Mail | my_user.macnt    | full    |         | Default | 126289920    | 444598        | 2021-07-23 16:15:22+03 | 00:0 |
| 2 49  | 167        |               | CommuniGate Pr | ro Mail | text_user.macnt  | full    |         | Dedupl  | 76745        | 76745         | 2021-07-23 16:45:47+03 | 00:0 |
| 3 51  | 171        |               | CommuniGate Pr | ro Mail | four_user.macnt  | full    |         | Default | 242022400    | 569854        | 2021-07-23 17:13:56+03 | 00:0 |
| 4 52  | 176        |               | CommuniGate Pr | ro      | /var/CommuniGate | full    |         | Default | 609710080    | 1440807       | 2021-07-23 17:41:26+03 | 00:0 |
| 5 53  | 177        | 52            | CommuniGate Pr | ro      | /var/CommuniGate | increme | ental   | Default | 20480        | 13671         | 2021-07-23 17:41:41+03 | 00:0 |
| 5 54  | 180        | 49            | CommuniGate Pr | ro Mail | text_user.macnt  | increme | ental   | Dedupl  | 40270        | 40270         | 2021-07-23 17:42:20+03 | 00:0 |

#### Рисунок 18

Во вкладке «Резервные копии» пользователю доступны следующие действия:

1. Удалить выбранную резервную копию.

Это действие возможно в том случае, если в правиле глобального расписания есть соответствующее разрешение. Кроме того при необходимости удалить резервную копию потребуется ввести пароль клиента.

2. Восстановить цепочку резервных копий.

Это действие запускает процесс восстановления цепочки резервных копий на локальной файловой системе клиента. При восстановлении резервной копии или цепочки резервных копий пользователь должен выбрать место для восстановления файлов резервной копии. Рекомендуется использовать временный каталог для операций с резервными копиями (например, /rubackup-tmp).

Менеджер клиента RuBackup не ожидает окончания восстановления всех резервных копий — пользователь должен проконтролировать во вкладке "Задачи", что все созданные задачи на восстановление данных завершились успешно (статус задач "Done"). Для успешного выполнения этого действия требуется наличие достаточного свободного места в каталоге, предназначенном для создания и временного хранения резервных копий (см.опцию use-local-backup-directory).

3. Проверить резервную копию.

Это действие инициирует создание задачи проверки резервной копии. В том случае, если резервная копия была подписана цифровой подписью, будут проверены размеры файлов резервной копии, md5 сумма и проверена сама резервная копия. Если резервная копия не была подписана цифровой подписью, то будут проверены размеры файлов резервной копии и md5 сумма.

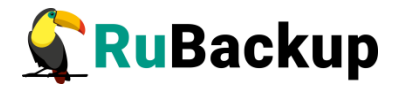

#### Вкладка «Глобальное расписание»

В таблице вкладки «Глобальное расписание» содержится информация обо всех правилах в глобальном расписании RuBackup для этого клиента (рисунок 19):

|       |                |        |                         |        | RuBac | kup менедж      | ер кл | иента | а (на cgate    | e-client)                |                        | -     |              | ×         |
|-------|----------------|--------|-------------------------|--------|-------|-----------------|-------|-------|----------------|--------------------------|------------------------|-------|--------------|-----------|
| Конф  | игурация Вид   | Дейст  | гвия Информация         |        |       |                 |       |       |                |                          |                        |       |              |           |
|       |                |        |                         |        |       |                 |       |       |                |                          |                        |       |              |           |
| Резер | овные копии    | Глобал | ьное расписание         | Задачи | Лока  | льное расписа   | ание  | Огра  | аничения       |                          |                        |       |              |           |
| Id    | Rule nam       | ne     | Storage<br>capacity, GB | Min    | Hour  | Day of<br>month | Mor   | nth   | Day of<br>week | Validity<br>start period | Validity<br>end period |       | Resou<br>typ | irce<br>e |
| 1 10  | CGate Inc Rule |        | 2                       | 0      | 0     | 1               | Janua | ry I  | Monday         | 2021-07-15 19:13:00+03   | 2022-07-15 19:13:00+03 | Commu | uniGat       | te Pr     |
| 2 11  | CGate inc dedu | lqu    | 2                       | 0      | 0     | 1               | Janua | ry I  | Monday         | 2021-07-16 13:08:00+03   | 2022-07-16 13:08:00+03 | Commu | uniGat       | :e Pr     |
| 3 14  | CGate Mail inc |        | 2                       | 0      | 0     | 1               | Janua | ry I  | Monday         | 2021-07-22 12:54:00+03   | 2022-07-22 12:54:00+03 | Commu | uniGat       | te Pr     |
| 4 15  | CGate Mail inc | dedupl | 2                       | 0      | 0     | 1               | Janua | ry I  | Monday         | 2021-07-22 13:10:00+03   | 2022-07-22 13:10:00+03 | Commu | uniGat       | :e Pr     |
| 5 17  | CGate Mail inc | (mb4)  | 2                       | 0      | 0     | 1               | Janua | ry I  | Monday         | 2021-07-23 16:56:00+03   | 2022-07-23 16:56:00+03 | Commu | uniGat       | te Pr     |
|       |                |        |                         |        |       |                 |       |       |                |                          |                        |       |              |           |
|       |                |        |                         |        |       |                 |       |       |                |                          |                        |       |              |           |
|       |                |        |                         |        |       |                 |       |       |                |                          |                        |       |              |           |

Рисунок 19

Во вкладке «Глобальное расписание» пользователю доступны следующие действия:

1. Запросить новое правило.

Это действие вызывает диалог подготовки нового правила в глобальном расписании RuBackup для данного клиента. Запрос на добавление правила требует одобрения администратора RuBackup, одобрение может быть сделано в Менеджере администратора RuBackup.

2. Запросить удаление правила из глобального расписания.

Это действие формирует запрос к администратору RuBackup об удалении выбранного пользователем правила из глобального расписания RuBackup. Запрос на удаление правила требует одобрения администратора RuBackup, одобрение может быть сделано в RBM.

#### Вкладка «Задачи»

В таблице вкладки «Задачи» содержится информация обо всех задачах в главной очереди заданий RuBackup для этого клиента (рисунок 20). В зависимости от настроек резервного сервера RuBackup выполненные задачи и задачи, завершившиеся неудачно, через какое-то время могут быть автоматически удалены из главной очереди задач. Информация о выполнении заданий фиксируется в специальном журнале задач сервера RuBackup, при необходимости статус любой задачи, даже удалённой из очереди, можно уточнить у администратора RuBackup. Так же информация о выполнении задач клиента заносится в локальный журнальный файл на клиенте. В RuBackup можно открыть Менеджере клиента окно отслеживания журнального файла (меню **Информация — Журнальный файл**).

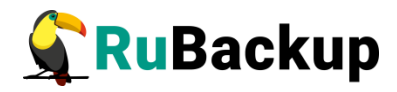

| езер | вные копии 🛛 🛙 | лобальное расписание | Задачи Ло       | кальное расписан | ие Огран | ичения      |               |         |        |            |
|------|----------------|----------------------|-----------------|------------------|----------|-------------|---------------|---------|--------|------------|
| Id   | Type           | Resource type        | Resource        | Backup type      | Rule ID  | Strategy ID | Repository ID | Pool    | Status | Created    |
| 152  | Backup global  | CommuniGate Pro Mail | my_user.macnt   | incremental      | 14       | 0           | 44            | Default | Done   | 2021-07-22 |
| 153  | Backup global  | CommuniGate Pro Mail | text_user.macnt | incremental      | 15       | 0           | 45            | Dedupl  | Done   | 2021-07-22 |
| 155  | Backup global  | CommuniGate Pro Mail | text_user.macnt | incremental      | 15       | 0           | 46            | Dedupl  | Done   | 2021-07-22 |
| 164  | Backup global  | CommuniGate Pro Mail | my_user.macnt   | incremental      | 14       | 0           | 47            | Default | Done   | 2021-07-23 |
| 167  | Backup global  | CommuniGate Pro Mail | text_user.macnt | incremental      | 15       | 0           | 49            | Dedupl  | Done   | 2021-07-23 |
| 169  | Backup global  | CommuniGate Pro Mail | four_user.macnt | incremental      | 17       | 0           | 50            | Default | Done   | 2021-07-23 |
| 171  | Backup global  | CommuniGate Pro Mail | four_user.macnt | incremental      | 17       | 0           | 51            | Default | Done   | 2021-07-23 |
| 176  | Backup global  | CommuniGate Pro      | /var/CommuniGat | e incremental    | 10       | 0           | 52            | Default | Done   | 2021-07-23 |
| 177  | Backup global  | CommuniGate Pro      | /var/CommuniGat | e incremental    | 10       | 0           | 53            | Default | Done   | 2021-07-23 |
| 180  | Backup global  | CommuniGate Pro Mail | text_user.macnt | incremental      | 15       | 0           | 54            | Dedupl  | Done   | 2021-07-23 |
|      |                |                      |                 |                  |          |             |               |         |        |            |

#### Рисунок 20

**Примечание:** Информация о выполнении служебных задач в данной вкладке не отображается. Служебными являются задачи проверки, удаления, перемещения резервных копий, а также их копирования в другой пул.

#### Вкладка «Локальное расписание»

Во вкладке «Локальное расписание» можно определить правила, задаваемые клиентом для тех или иных локальных ресурсов. Для работы локального расписания эта возможность должна быть включена администратором RuBackup для клиента через RBC.

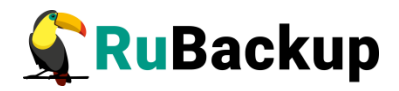

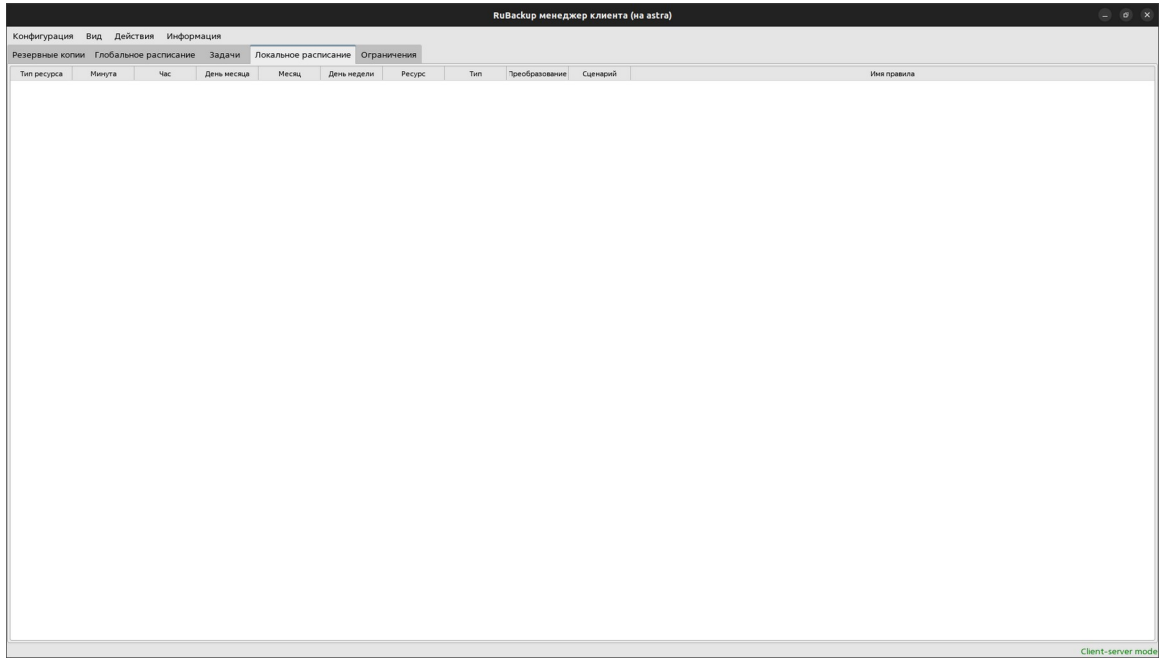

### Рисунок 21

#### Вкладка «Ограничения»

Во вкладке «Ограничения» могут быть определены локальные ресурсы, резервное копирование которых нежелательно. Для работы локальных ограничений эта возможность должна быть включена администратором RuBackup для клиента через RBC.

|                 |               |          |        |                      |             | RuBackup менеджер клиента (на astra) 💿 💿 🛞 |
|-----------------|---------------|----------|--------|----------------------|-------------|--------------------------------------------|
| Конфигурация В  | ид Действия   | Информа  | ация   |                      |             |                                            |
| Резервные копии | Глобальное ра | списание | Задачи | Локальное расписание | Ограничения |                                            |
| CommuniGate Pro | ~             |          |        |                      |             |                                            |
|                 |               |          |        |                      |             |                                            |
|                 |               |          |        |                      |             |                                            |
|                 |               |          |        |                      |             |                                            |
|                 |               |          |        |                      |             |                                            |
|                 |               |          |        |                      |             |                                            |
|                 |               |          |        |                      |             |                                            |
|                 |               |          |        |                      |             |                                            |
|                 |               |          |        |                      |             |                                            |
|                 |               |          |        |                      |             |                                            |
|                 |               |          |        |                      |             |                                            |
|                 |               |          |        |                      |             |                                            |
|                 |               |          |        |                      |             |                                            |
|                 |               |          |        |                      |             |                                            |
|                 |               |          |        |                      |             |                                            |
|                 |               |          |        |                      |             |                                            |
|                 |               |          |        |                      |             |                                            |
|                 |               |          |        |                      |             |                                            |
|                 |               |          |        |                      |             |                                            |
|                 |               |          |        |                      |             |                                            |
|                 |               |          |        |                      |             |                                            |
|                 |               |          |        |                      |             |                                            |
|                 |               |          |        |                      |             |                                            |
|                 |               |          |        |                      |             |                                            |
|                 |               |          |        |                      |             |                                            |
|                 |               |          |        |                      |             |                                            |
|                 |               |          |        |                      |             |                                            |
|                 |               |          |        |                      |             |                                            |
|                 |               |          |        |                      |             |                                            |
|                 |               |          |        |                      |             | Client-server mod                          |

Рисунок 22

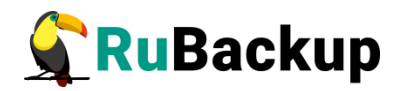

# Утилиты командной строки клиента

# **RuBackup**

Управление RuBackup со стороны клиента на хосте с CommuniGate Pro осуществляется утилитами командной строки

#### rb\_archives

Утилита предназначена для просмотра списка резервных копий клиента в системе резервного копирования, создания срочных резервных копий, их удаления, проверки и восстановления.

| гоо                        | t@cgate-c                | lient:~# rb_archives                                                                        | 5                                                                                                    |                                                     |                                                                                                    |                                                                        |                                              |                                                     |
|----------------------------|--------------------------|---------------------------------------------------------------------------------------------|----------------------------------------------------------------------------------------------------|-----------------------------------------------------|----------------------------------------------------------------------------------------------------|------------------------------------------------------------------------|----------------------------------------------|-----------------------------------------------------|
| Id                         | Ref ID                   | Resource                                                                                    | Resource type                                                                                              | Backup type                                         | Created                                                                                                    | Crypto                                                                 | Signed                                       | Status                                              |
| 47<br>49<br>51<br>52<br>53 | +<br> <br> <br> <br>  52 | my_user.macnt<br>text_user.macnt<br>four_user.macnt<br>/var/CommuniGate<br>/var/CommuniGate | CommuniGate Pro Mail<br>CommuniGate Pro Mail<br>CommuniGate Pro Mail<br>CommuniGate Pro<br>CommuniGate Pro | full  <br>full  <br>full  <br>full  <br>incremental | 2021-07-23 16:15:22+03<br>2021-07-23 16:45:47+03<br>2021-07-23 17:13:56+03<br>2021-07-23 17:41:26+03<br>2021-07-23 17:41:41+03 | <pre>+ nocrypt   nocrypt   nocrypt   nocrypt   nocrypt   nocrypt</pre> | True  <br>True  <br>True  <br>True  <br>True | Trusted<br>Trusted<br>Trusted<br>Trusted<br>Trusted |
| 54                         | 49                       | text_user.macnt                                                                             | CommuniGate Pro Mail                                                                                       | incremental                                         | 2021-07-23 17:42:20+03                                                                                                    | nocrypt                                                                | True                                         | Trusted                                             |

#### rb\_schedule

Утилита предназначена для просмотра имеющихся правил клиента в глобальном расписании резервного копирования.

| гоот | t@cgate-client:~# rb_sche | edule                |                  |             |        |
|------|---------------------------|----------------------|------------------|-------------|--------|
| Id   | Name                      | Resource type        | Resource         | Backup type | Status |
|      |                           | +                    |                  | +           |        |
| 10   | CGate Inc Rule            | CommuniGate Pro      | /var/CommuniGate | incremental | wait   |
| 11   | CGate inc dedupl          | CommuniGate Pro      | /var/CommuniGate | incremental | run    |
| 14   | CGate Mail inc            | CommuniGate Pro Mail | my_user.macnt    | incremental | wait   |
| 15   | CGate Mail inc dedupl     | CommuniGate Pro Mail | text_user.macnt  | incremental | run    |
| 17   | CGate Mail inc (mb4)      | CommuniGate Pro Mail | four user.macnt  | incremental | wait   |
| гоот | t@cgate-client:~#         |                      |                  |             |        |

#### rb tasks

Утилита предназначена для просмотра задач клиента, которые присутствуют в главной очереди задач системы резервного копирования.

| root@cgate-client:~ | # rb_tasks                 |             |        |                        |
|---------------------|----------------------------|-------------|--------|------------------------|
| Id   Task type      | Resource                   | Backup type | Status | Created                |
|                     |                            | +           | +      |                        |
| 152   Backup global | my_user.macnt              | incremental | Done   | 2021-07-22 19:10:07+03 |
| 153   Backup global | <pre>text_user.macnt</pre> | incremental | Done   | 2021-07-22 19:12:55+03 |
| 155   Backup global | text_user.macnt            | incremental | Done   | 2021-07-22 19:17:43+03 |
| 164   Backup global | my_user.macnt              | incremental | Done   | 2021-07-23 16:15:08+03 |
| 167   Backup global | text_user.macnt            | incremental | Done   | 2021-07-23 16:45:24+03 |
| 169   Backup global | four_user.macnt            | incremental | Done   | 2021-07-23 16:56:51+03 |
| 171   Backup global | four_user.macnt            | incremental | Done   | 2021-07-23 17:13:32+03 |
| 176   Backup global | /var/CommuniGate           | incremental | Done   | 2021-07-23 17:41:10+03 |
| 177   Backup global | /var/CommuniGate           | incremental | Done   | 2021-07-23 17:41:40+03 |
| 180   Backup global | text user.macnt            | incremental | Done   | 2021-07-23 17:41:59+03 |

Ознакомиться с функциями утилит командной строки можно при помощи команды man или в руководстве «Утилиты командной строки RuBackup».

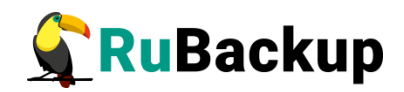

# Восстановление резервной копии

При необходимости после восстановления файлы и каталоги могут быть перемещены в нужное место. В любом случае, рекомендуется производить восстановление в какой-либо временный каталог, чтобы случайно не потерять восстановленные файлы и не переместить их после проверки.

Для восстановления можно использовать Менеджер клиента RuBackup (RBC) (рисунок 23).

|     | RuBackup менеджер клиента –         |                 |           |              |                  |          |         |         |              |               |                        | 0 😣        |
|-----|-------------------------------------|-----------------|-----------|--------------|------------------|----------|---------|---------|--------------|---------------|------------------------|------------|
| Ko  | онфигурация Вид Действия Информация |                 |           |              |                  |          |         |         |              |               |                        |            |
|     |                                     |                 |           |              |                  |          |         |         |              |               |                        |            |
| Pe  | зервные ко                          | Глобальное ра   | асписание | Задачи       | Локальное распис | сание (  | Огранич | нения   |              |               |                        |            |
|     | ld Task                             | ID Reference ID | Resourc   | ce type      | Resource         | Backup   | o type  | Pool    | Archive size | Snapshot size | Created                | Creatio    |
| 1 4 |                                     |                 |           | ite Pro Mai  | Срочное РК       | £11      |         | Default | 126289920    | 444598        | 2021-07-23 16:15:22+03 | 00:00:12.  |
| 2 4 | 9 167                               |                 | CommuniGa | ite Pro Mai  | Восстановить     |          |         | Dedupl  | 76745        | 76745         | 2021-07-23 16:45:47+03 | 00:00:22.  |
| 3 5 | 1 171                               |                 | CommuniGa | ite Pro Mai  | Удалить          |          |         | Default | 242022400    | 569854        | 2021-07-23 17:13:56+03 | 00:00:22.0 |
| 4 5 | 2 176                               |                 | CommuniGa | ite Pro      | Проверить        |          |         | Default | 609710080    | 1440807       | 2021-07-23 17:41:26+03 | 00:00:08.  |
| 5 5 | 3 177                               | 52              | CommuniGa | te Pro       | /var/CommuniGate | incremen | ital    | Default | 20480        | 13671         | 2021-07-23 17:41:41+03 | 00:00:00.  |
| 6 5 | 4 180                               | 49              | CommuniGa | ite Pro Mail | text_user.macnt  | incremen | ital    | Dedupl  | 40270        | 40270         | 2021-07-23 17:42:20+03 | 00:00:20.4 |
|     |                                     |                 |           |              |                  |          |         |         |              |               |                        |            |
|     |                                     |                 |           |              |                  |          |         |         |              |               |                        |            |
|     |                                     |                 |           |              |                  |          |         |         |              |               |                        |            |

Рисунок 23

Для восстановления потребуется ввести пароль клиента (рисунок 24).

| Введите п       | ароль (на btrfs) | 8        |
|-----------------|------------------|----------|
|                 |                  |          |
| Показать пароль | 🥔 ОК             | X Cancel |

Рисунок 24

Информационное сообщение о дальнейших действиях будет представлено в открывшемся окне (рисунок 25).

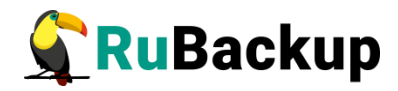

| Информация                                            | × |
|-------------------------------------------------------|---|
|                                                       |   |
| осстановление резервной копии.                        |   |
| сли это возможно, резервная копия будет               |   |
| осстановлена непосредственно в системный ресурс.      |   |
| ифференциальную резервную копию, вся цепочка          |   |
| езервных копий будет восстановлена в этом<br>аталоге. |   |
| удут восстановлены следующие резервные копии:<br>7    |   |
|                                                       |   |
| Закрыть                                               |   |

Рисунок 25

Далее необходимо указать место восстановления резервной копии (рисунок 26).

|                                                                                                    | Выберите фа | айл или катало                                                                                                    | r                                                                                                    | 8      |
|----------------------------------------------------------------------------------------------------|-------------|----------------------------------------------------------------------------------------------------|----------------------------------------------------------------------------------------------------|--------|
| Name<br>Vame<br>Vame<br>Vame<br>Corom<br>Corom | выберите ф  | Туре<br>Drive<br>Folder<br>Folder<br>Folder<br>Folder<br>Folder<br>Folder<br>Folder<br>Folder<br>Folder<br>Folder<br>Folder<br>Folder | Date Modified           17.06.2021 11:13           23.07.2021 10:29           18.05.2021 16:31           12.07.2021 16:15           17.06.2021 11:13           22.07.2021 12:52           23.07.2021 10:29           18.05.2021 16:32           18.05.2021 16:32           18.05.2021 16:30           31.07.2020 19:27           22.06.2021 14:08 | Cancel |
| <ul> <li>opt</li> <li>proc</li> <li>root</li> <li>run</li> <li>snap</li> <li>srv</li> <li>sys</li> <li>tmp</li> <li>usr</li> <li>var</li> </ul>                                                                                                    |             | Folder<br>Folder<br>Folder<br>Folder<br>Folder<br>Folder<br>Folder<br>Folder<br>Folder                                                | 19.07.2021 17:43<br>22.07.2021 12:43<br>23.07.2021 18:45<br>23.07.2021 17:42<br>23.07.2021 17:13<br>19.07.2021 11:53<br>31.07.2020 19:27<br>22.07.2021 12:43<br>23.07.2021 18:45<br>31.07.2020 19:28<br>19.07.2021 11:47                                                                                                    |        |
| Создать                                                                                                    |             |                                                                                                    |                                                                                                    |        |

### Рисунок 26

Для того, чтобы восстановить директорию общей конфигурации сервера Communigate с развертыванием, нужно в качестве директории восстановления выбирать /var.

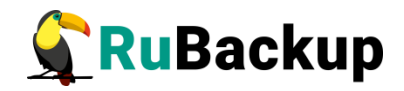

Для восстановления необходимого почтового ящика с развертыванием нужно в качестве директории восстановления указать путь до директории, в которой находится почтовый ящик (Пример: /var/CommuniGate/Accounts).

Информационное сообщение о том, какие резервные копии будут восстановлены, будет представлено в окне (рисунок 27) при восстановлении на стороне клиента через RBC.

|               | Информация     | 8 |
|---------------|----------------|---|
| TASK WAS ADDE | D TO QUEUE:182 |   |
|               |                |   |
|               |                |   |
|               |                |   |
|               |                |   |
|               |                |   |
|               |                |   |
|               | Закрыть        |   |

Рисунок 27

Для контроля процесса восстановления RBC автоматически переключится на вкладку «Задачи», где можно будет проконтролировать результат (рисунок 28).

| K  | онфиг  | урация Вид    | Действия Информац    | ия               | RuBackup         | менедже  | р клиента   |               |         |        | 🛛                      |
|----|--------|---------------|----------------------|------------------|------------------|----------|-------------|---------------|---------|--------|------------------------|
| P  | езерв⊦ | ные копии Г   | лобальное расписание | Задачи Ло        | кальное расписан | ие Огран | ичения      |               |         |        |                        |
|    | Id     | Туре          | Resource type        | Resource         | Backup type      | Rule ID  | Strategy ID | Repository ID | Pool    | Status | Created                |
| 1  | 152    | Backup global | CommuniGate Pro Mail | my_user.macnt    | incremental      | 14       |             | 44            | Default | Done   | 2021-07-22 19:10:07+03 |
| 2  | 153    | Backup global | CommuniGate Pro Mail | text_user.macnt  | incremental      | 15       |             | 45            | Dedupl  | Done   | 2021-07-22 19:12:55+03 |
| 3  | 155    | Backup global | CommuniGate Pro Mail | text_user.macnt  | incremental      | 15       |             | 46            | Dedupl  | Done   | 2021-07-22 19:17:43+03 |
| 4  | 164    | Backup global | CommuniGate Pro Mail | my_user.macnt    | incremental      | 14       |             | 47            | Default | Done   | 2021-07-23 16:15:08+03 |
| 5  | 167    | Backup global | CommuniGate Pro Mail | text_user.macnt  | incremental      | 15       |             | 49            | Dedupl  | Done   | 2021-07-23 16:45:24+03 |
| 6  | 169    | Backup global | CommuniGate Pro Mail | four_user.macnt  | incremental      | 17       |             | 50            | Default | Done   | 2021-07-23 16:56:51+03 |
| 7  | 171    | Backup global | CommuniGate Pro Mail | four_user.macnt  | incremental      | 17       |             | 51            | Default | Done   | 2021-07-23 17:13:32+03 |
| 8  | 176    | Backup global | CommuniGate Pro      | /var/CommuniGate | e incremental    | 10       |             | 52            | Default | Done   | 2021-07-23 17:41:10+03 |
| 9  | 177    | Backup global | CommuniGate Pro      | /var/CommuniGate | e incremental    | 10       |             | 53            | Default | Done   | 2021-07-23 17:41:40+03 |
| 10 | 180    | Backup global | CommuniGate Pro Mail | text_user.macnt  | incremental      | 15       |             | 54            | Dedupl  | Done   | 2021-07-23 17:41:59+03 |
| 11 | 182    | Restore       | CommuniGate Pro Mail | my_user.macnt    | full             |          |             | 47            | Default | Done   | 2021-07-23 18:46:55+03 |
|    |        |               |                      |                  |                  |          |             |               |         |        |                        |

Рисунок 28

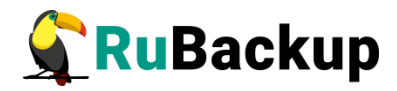

Так же для восстановления резервных копий можно использовать утилиту командной строки *rb\_archives:* 

| 500 | rootGraate.client:_# ch archives |      |                     |                      |             |                        |         |        |         |  |
|-----|----------------------------------|------|---------------------|----------------------|-------------|------------------------|---------|--------|---------|--|
| Id  | Ref                              | ID   | Resource            | Resource type        | Backup type | Created                | Crypto  | Signed | Status  |  |
| 47  | I                                |      | my_user.macnt       | CommuniGate Pro Mail | full        | 2021-07-23 16:15:22+03 | nocrypt | True [ | Trusted |  |
| 49  | 1                                | 1    | text user.macnt     | CommuniGate Pro Mail | full        | 2021-07-23 16:45:47+03 | nocrypt | True   | Trusted |  |
| 51  | i                                | i    | four user.macnt     | CommuniGate Pro Mail | full        | 2021-07-23 17:13:56+03 | nocrypt | True   | Trusted |  |
| 52  | i                                | i    | /var/CommuniGate    | CommuniGate Pro      | full        | 2021-07-23 17:41:26+03 | nocrypt | True   | Trusted |  |
| 53  | 52                               | Í    | /var/CommuniGate    | CommuniGate Pro      | incremental | 2021-07-23 17:41:41+03 | nocrypt | True   | Trusted |  |
| 54  | 49                               |      | text_user.macnt     | CommuniGate Pro Mail | incremental | 2021-07-23 17:42:20+03 | nocrypt | True   | Trusted |  |
| гоо | t@cgat                           | e-cl | ient:~# rb archives | s -x 54              |             |                        |         |        |         |  |
| Pas | sword:                           |      |                     |                      |             |                        |         |        |         |  |
|     | -> Res                           | tore | archive chain: 49   | 54 <                 |             |                        |         |        |         |  |
| Rec | ord ID                           | : 49 | has status: Truste  | ed                   |             |                        |         |        |         |  |
| Rec | ord ID                           | : 54 | has status: Truste  | ed                   |             |                        |         |        |         |  |
| TAS | K WAS                            | ADDE | D TO QUEUE:183 184  |                      |             |                        |         |        |         |  |

В примере выше цепочка резервных копий была восстановлена в текущий каталог. Для того, чтобы восстановить данные в другое место воспользуйтесь опцией -d (подробнее см. руководство «Утилиты командной строки RuBackup»).

Перемещать восстановленную директорию необходимо из-под пользователя *root*, иначе будет невозможно получить доступ к директории /var/CommuniGate.

### Гранулярное восстановление

При необходимости гранулярного восстановления файлов почтового ящика в RBM на вкладке «Репозиторий» в поле «Гранулярное восстановление» сдвиньте переключатель «Использовать гранулярное восстановление» (рисунок 29).

|                         |                                                                 | RuBackup                                                                                 | manager (на astra)              |                      |   |             |
|-------------------------|-----------------------------------------------------------------|------------------------------------------------------------------------------------------|---------------------------------|----------------------|---|-------------|
| 🗣 Ru Backup             |                                                                 |                                                                                          |                                 |                      |   | 8 @         |
| £                       | ÷                                                               |                                                                                          | Централизованное восстановление |                      | 8 | / Применить |
| 🖵 Объекты               |                                                                 | Информация о резервной копии                                                             |                                 | Место восстановления |   |             |
| 🗐 Стратегии             | Имя хоста:                                                      | astra                                                                                    | Восстановить на клиента:        | astra                | ~ |             |
| 🗏 Глобальное расписание | HWID:                                                           | d2393f755fdf8336                                                                         |                                 |                      |   |             |
| 🖸 Удалённая репликация  | Тип ресурса:                                                    | CommuniGate Pro                                                                          | Путь назначения:                |                      |   |             |
| 🕞 Репозиторий           | Pecypc:                                                         | /var/CommuniGate                                                                         | Развернуть, если примени        | мо:                  |   |             |
| 🛙 Очередь задач         | Пул:                                                            | Default                                                                                  |                                 |                      |   |             |
| 🗏 Серверы ВиВаскир      | Тип РК:                                                         | full                                                                                     |                                 |                      |   |             |
|                         | Создано:                                                        | 2023-03-30T18:03:24.606                                                                  |                                 |                      |   |             |
| мурналы                 | Восстановить цепочку:                                           | 7                                                                                        |                                 |                      |   |             |
| 💩 Администрирование     | Имя правила:                                                    |                                                                                          |                                 |                      |   |             |
|                         | Статус РК:                                                      | Not Verified                                                                             |                                 |                      |   |             |
|                         | Использовать грануляри<br>Вибранные объекты<br>Добавить объекты | Гранулярное восстановление<br>ное восстановление:<br>Иколоонтв областия<br>Осистития всё |                                 |                      |   |             |
| රී rubackup@localhost   |                                                                 |                                                                                          |                                 |                      |   |             |

Рисунок 29

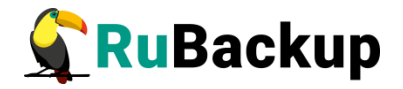

Нажмите на кнопку «Добавить объекты» и добавьте либо исключите нужные файлы (рисунок 30). После восстановления необходимо переместить файлы в соответствующую директорию почтового ящика.

|                         |              |           |          |            |          | RuBackup manager (Ha astra)                                | - • ×   |
|-------------------------|--------------|-----------|----------|------------|----------|------------------------------------------------------------|---------|
| 🗣 Ru Backup             |              |           |          |            |          |                                                            | 8 @     |
| £                       | <            |           |          |            |          | Список файлов гранулярного восстановления                  |         |
| 🖵 Объекты               | 🕀 Добавить ( | файлы     |          |            |          |                                                            |         |
| 🗐 Стратегии             | Разрешения   | Владелец  | Размер   | Дата       | Время    | Имя файла                                                  | <u></u> |
| 🗏 Глобальное расписание | drwxrwx      | root/mail | 0        | 2023-03-28 | 07:39:11 | CommuniGate/Submitted                                      |         |
|                         | drwxrwx      | root/mail | 0        | 2023-03-27 | 19:43:10 | CommuniGate/Directory                                      |         |
| Удаленная репликация    | -rw-rw       | root/mail | 73       | 2023-03-27 | 19:43:26 | CommuniGate/Directory/Main.updates                         |         |
| 🕞 Репозиторий           | -rw-rw       | root/mail | 16       | 2023-03-25 | 14:08:11 | CommuniGate/Directory/Storage.settings                     |         |
| 🗉 Очередь задач         | -rw-rw       | root/mail | 438      | 2023-03-27 | 19:43:10 | CommuniGate/Directory/Main.data                            |         |
|                         | -rw-rw       | root/mail | 34       | 2023-03-25 | 14:08:11 | CommuniGate/Directory/Main.schema                          |         |
| 🖴 Серверы киваскир      | -rw-rw       | root/mail | 194      | 2023-03-25 | 14:08:11 | CommuniGate/Directory/AccessRights.settings                |         |
| 🖼 Журналы               | drwxrwx      | root/mail | 0        | 2023-03-27 | 19:43:26 | CommuniGate/Accounts                                       |         |
| & Администрирование     | drwxrwx      | root/mail | 0        | 2023-03-28 | 12:32:01 | CommuniGate/Accounts/user2.macnt                           |         |
|                         | drwxrwx      | root/mail | 0        | 2023-03-28 | 11:29:56 | CommuniGate/Accounts/user2.macnt/Calendar.mslc             |         |
|                         | -rw-rw       | root/mail | 2095     | 2023-03-28 | 12:32:01 | CommuniGate/Accounts/user2.macnt/Calendar.mslc/data1       |         |
|                         | -rw-rw       | root/mail | 200      | 2023-03-28 | 12:32:01 | CommuniGate/Accounts/user2.macnt/Calendar.mslc/index.bdx   |         |
|                         | drwxrwx      | root/mail | 0        | 2023-03-28 | 08:57:59 | CommuniGate/Accounts/user2.macnt/INBOX.mslc                |         |
|                         | -rw-rw       | root/mail | 14182279 | 2023-03-28 | 12:32:01 | CommuniGate/Accounts/user2.macnt/INBOX.mslc/data1          |         |
|                         | -rw-rw       | root/mail | 503      | 2023-03-28 | 12:32:01 | CommuniGate/Accounts/user2.macnt/INBOX.mslc/index.bdx      |         |
|                         | -rw-rw       | root/mail | 857      | 2023-03-28 | 12:32:01 | CommuniGate/Accounts/user2.macnt/account.info              |         |
|                         | -rw-rw       | root/mail | 36       | 2023-03-27 | 19:41:54 | CommuniGate/Accounts/user2.macnt/account.settings          |         |
|                         | drwxrwx      | root/mail | 0        | 2023-03-28 | 09:05:07 | CommuniGate/Accounts/user2.macnt/Sent Items.mslc           |         |
|                         | -rw-rw       | root/mail | 2032     | 2023-03-28 | 09:12:07 | CommuniGate/Accounts/user2.macnt/Sent Items.mslc/data1     |         |
|                         | -rw-rw       | root/mail | 199      | 2023-03-28 | 09:12:07 | CommuniGate/Accounts/user2.macnt/Sent Items.mslc/index.bdx |         |
|                         | drwxrwx      | root/mail | 0        | 2023-03-30 | 11:06:31 | CommuniGate/Accounts/user1.macnt                           |         |
|                         | drwxrwx      | root/mail | 0        | 2023-03-28 | 12:49:01 | CommuniGate/Accounts/user1.macnt/Tasks.mslc                |         |
|                         | -rw-rw       | root/mail | 925      | 2023-03-28 | 10:54:00 | CommuniGate/Accounts/user1.macnt/Tasks.mslc/data1          |         |
|                         | -rw-rw       | root/mail | 130      | 2023-03-28 | 12:49:01 | CommuniGate/Accounts/user1.macnt/Tasks.mslc/index.bdx      |         |
|                         | drwxrwx      | root/mail | 0        | 2023-03-28 | 10:36:50 | CommuniGate/Accounts/user1.macnt/Drafts.mslc               |         |
|                         | drwxrwx      | root/mail | 0        | 2023-03-28 | 10:36:50 | CommuniGate/Accounts/user1.macnt/Junk.mslc                 |         |
|                         | drwxrwx      | root/mail | 0        | 2023-03-28 | 10:55:30 | CommuniGate/Accounts/user1.macnt/Notes.mslc                |         |
| A rubackup⊛localhost    | +DW+DW++++   | root/mail | 502      | 2023-03-28 | 10:55:30 | CommuniGate/Accounts/user1 macnt/Notes mslc/data1          |         |

#### Рисунок 30

Гранулярное восстановление также можно выполнить со стороны клиента с помощью утилиты командной строки rb\_archives:

root@astra:∾# rb\_archives –X 9 –d /rubackup–tmp –f user1.macnt/INBOX.mslc/data1 Password: ak

Если при резервном копировании Communigate Pro Mail используется параметр file\_slicing, то при гранулярном восстановлении будут отображаться файлы .rbcp, соответствующие отдельным письмам.

Внимание: у создаваемых директорий для хранения писем должны использоваться расширения .mslc, .mbox, .mb4 или .mdi. Директории с другими расширениями не могут быть разделены на отдельные письма и использоваться для гранулярного восстановления.